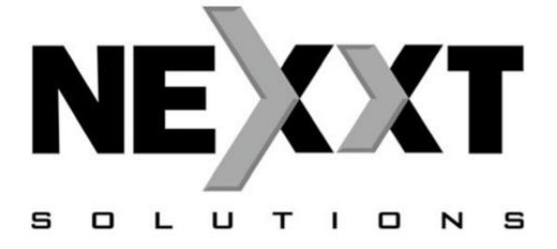

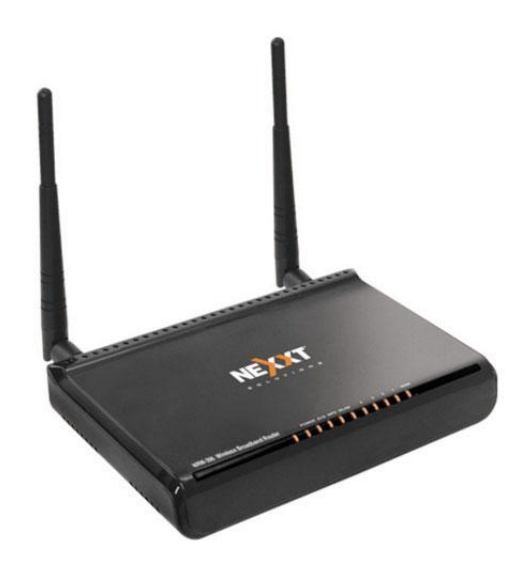

## Manual del Usuario Router Inalámbrico de Banda Ancha

# SOLARIS 300

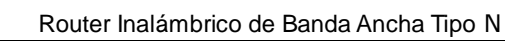

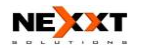

## Declaración de Derechos de Autor

**NEXAT** es la marca registrada de Nexxt Solutions LLC. Todos los productos y nombres de productos mencionados aquí son las marcas registradas o las marcas registradas de sus respectivos titulares. Los derechos de autor de todo el producto, incluyendo sus accesorios y programas, le pertenecen a Nexxt Solutions LLC. Sin el permiso de Nexxt Solutions LLC ningún individuo o parte tiene permiso de copiarlo, plagiarlo, imitarlo o traducirlo a otros lenguajes.

Todas las fotos y las especificaciones del producto mencionados en este manual son para referencia únicamente. Por tratarse de programas y hardware susceptibles de actualización, puede haber cambios. Y si los hay, Nexxt Solutions LLC no tiene la obligación de informar con antelación. Si usted quiere saber más acerca del producto, por favor visite nuestro sitio Web: <u>www.nexxtsolutions.com</u>

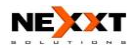

## CONTENIDO

| Capítulo 1 Introducción                                                                | 1        |
|----------------------------------------------------------------------------------------|----------|
| 1.1 Características del Producto                                                       | 2        |
| 1.3 Indicador LED y Descripción de Puertos                                             | 6        |
| Capítulo 2 Instalación del Hardware                                                    | . 10     |
| <ul><li>2.1 Cómo instalar el Router</li><li>2.2 Plan de Aplicación de la Red</li></ul> | 10<br>31 |
| Capítulo 3 Cómo conectarse al Router                                                   | . 32     |
| 3.1 Cómo Establecer las Configuraciones de                                             | 32       |
| 3.1.1 Proceso para Windows XP                                                          | 32       |
| 3.1.3 Proceso para Windows Vista                                                       |          |
| 3.2 Conectarse al Router                                                               | 51       |
| Capítulo 4 Guía Rápida de la Instalación                                               | . 54     |
| 4.1 Asistente de Instalación (Setup Wizard)                                            | 54       |
| Capítulo 5 Configuración Avanzada                                                      | . 61     |
| 5.1 Configuración LAN (LAN settings)                                                   | 61       |
| 5.2 Configuración WAN (WAN settings)                                                   | 62       |
| 5.3 Clon de Dirección MAC (MAC Address Clone<br>5.4 Configuración DNS (DNS Settings)   | 66       |
| 5.5 Tipo de Medios WAN (WAN Media Type)                                                | 67       |
| Capítulo 6 Configuración Inalámbrica                                                   |          |
| (Wireless Setting)                                                                     | . 70     |
| 6.1 Configuración Básica (Basic Settings)                                              | 70       |
| 6.2 Configuración de Seguridad Inalámbrica                                             | 74       |
| 6.2.2 WPA Personal                                                                     | 76       |
| 6.2.3 WPA2 Personal                                                                    | 78       |
| 6.2.4 WPA Enterprise                                                                   | 79<br>80 |
| 6.2.6 802.1X                                                                           | 82       |

| 6.3 Configuración Avanzada (Advanced Settings)                                               |
|----------------------------------------------------------------------------------------------|
| 6.4 Configuración WPS (WPS Settings)                                                         |
| Capítulo 7 Servidor DHCP (DHCP Server) 94                                                    |
| 7.1 Configuraciones DHCP (DHCP Settings)94<br>7.2 Lista y vinculación DHCP (DHCP List and    |
| Binding)95                                                                                   |
| Capítulo 8 Servidor Virtual97                                                                |
| 8.1 Redireccionamiento de Puerto Unico                                                       |
| 8.3 Configuración de Servicio ALG(ALG Service                                                |
| Settings)102                                                                                 |
| 8.4 Configuración DMZ DMZ (DMZ Settings) 104<br>8.5 Configuración LIPNP (LIPNP Settings) 105 |
| Cartula O Cartual de Tráfico (Traffic Cartual)                                               |
|                                                                                              |
| 9.1 Control de Tráfico (Traffic Control)107                                                  |
| 9.2 Estadísticas de Tráfico (Traffic Statistic)108                                           |
| Capítulo 10 Monitor URL 110                                                                  |
| 10.1 Monitor URL (URL Monitor)110                                                            |
| Capítulo 11 Configuración de Seguridad 113                                                   |
| 11.1 Configuración del Filtro de Clientes (Client                                            |
| 11.2 Configuración del Filtro URL                                                            |
| 11.3 Filtro de Dirección MAC(MAC Address Filter)                                             |
|                                                                                              |
| 11.5 Administración Remota Web(Remote Web                                                    |
|                                                                                              |

| Management)<br>11.6 Administración Local Web (Local Web<br>Management)<br>11.7 Ping WAN (WAN Ping) | 119<br>121<br>122 |
|----------------------------------------------------------------------------------------------------|-------------------|
| Capítulo 12 Configuración de Enrutami                                                              | ento              |
|                                                                                                    | 123               |
| 12.1 La Tabla de Enrutamiento (Routing Tab<br>12.2 Routing Estático (Static Routing)               | ole) 123          |
|                                                                                                    |                   |
| Capítulo 13 Herramientas del Sistema.                                                              | 126               |
| 13.1 Configuración Horaria (Timo Sottings)                                                         | 126               |
|                                                                                                    | 120               |
| 13.2 DDNS                                                                                          | 127               |
| 13.3 Configuración de Restauración de Copi                                                         | a de              |
| Respaldo (Backup/Restore Settings)                                                                 | 129               |
| 13.4 Restaurar a Configuración Predetermir                                                         | nada              |
| Fábrica (Restore to Factory Default Setting)                                                       | 132               |
| 13.5 Actualizar Firmware(Upgrade Firmware)                                                         | e)133             |
| 13.6 Reiniciar el Router(Reboot the Router)                                                        | 134               |
|                                                                                                    |                   |
| 13.7 Cambio de Contrasena (Password Cha                                                            | nge)              |
|                                                                                                    | 135               |
| 13.8 Syslog                                                                                        | 136               |
| 13 9 Salida del Sistema (Logout )                                                                  | 137               |
|                                                                                                    |                   |

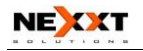

## Capítulo 1 Introducción

Gracias por comprar este Router Inalámbrico de Banda Ancha SOLARIS 300 11N de Nexxt Solutions LLC!

El Router SOLARIS 300 utiliza tecnología Avanzada MIMO y supera en más de 6 veces el rango de transmisión de productos corrientes del estándar 802.11g. Compatible con los estándares IEEE802.11n (draft 4.0) y IEEE802.11g/b, brinda una Velocidad de Transmisión estable de hasta 300Mbps. Adicionalmente incluye punto de acceso inalámbrico, conmutador de cuatro puertos y Firewall en uno, destinado a pequeñas oficinas, oficinas caseras y redes familiares.

Soporta función WDS (Sistema de Distribución inalámbrica) para repetir y amplificar las señales con el fin de extender el cubrimiento de la Red inalámbrica. Además, el Router también soporta todas las características de seguridad inalámbricas recientes, tales como métodos de cifrado WEP 64/128-bit, WPA, WPA2, WPA&WPA y WPS (PBC y PIN), filtrado de paquete y redirección de puertos, para prevenir el acceso no autorizado y proteger a su Red de ataques maliciosos.

Adicionalmente, el filtrado de URL y direcciones MAC les facilita a los padres y administradores de Red manejar la vida de la Red y controlar el ancho de banda sobre la

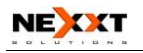

velocidad de descarga de un computador específico. Además, las funciones soportadas UPnP y WMM, pueden hacer que la transmisión de voz por MSN sea mucho mejor, y el Asistente de Instalación incluido en CD ROM es de uso fácil y rápido para instalar el dispositivo e ingresar a la Internet.

#### **1.1 Características del Producto**

- Incluye Router, punto de acceso inalámbrico, conmutador de cuatro puertos y Firewall todo en uno.
- Brinda velocidades de subida y descarga de hasta 300Mbps
- Soporta 2 métodos de cifrado WPS (Configuración Protegida Wi-Fi): PBC y PIN
- Compatible con los estándares IEEE802.11n, IEEE802.11g, IEEE802.11b, IEEE802.3 y IEEE802.3u
- Aumenta la distancia de cobertura hasta 8 veces lo que ofrecen los productos del estándar 11g

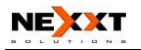

- Soporta métodos de cifrado 64/128-bit WEP, WPA, WPA2, WPA&WPA2
- Soporta protocolo RTS/CTS y función de fraccionamiento de datos
- Proporciona un puerto de Ethernet WAN de Auto-negociación de 10/100Mbps
- Proporciona cuatro puertos Ethernet LAN de Auto-negociación de 10/100Mbps
- Soporta MÓDEM de Cable/xDSL, IP estática y dinámica en sistema de redes comunitarias
- Soporta administración local/remota Web
- Soporta WMM para mejorar sus transmisiones de audio y video
- Soportan control SSID de modo de sigilo y de acceso basado en direcciones MAC (hasta 30 entradas)
- Soporta MDI/MDIX automático

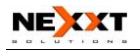

- Soporta tecnología inalámbrica *Roaming* (Itinerancia) para conexiones inalámbricas altamente eficientes
- Soporta modo de negociación automático/manual para 802.11b/802.11g/802.11n
- Soporta UPnP y DDNS
- Soporta Firefox 1.0, IE5.5 o superior
- Soporta SNTP
- Soporta servidor virtual, anfitrión DMZ
- Trae Firewall incorporado para prevenir el ataque de hackers
- Soporta servidor/cliente DHCP
- Soporta selección automática de canal inalámbrico
- Soporta control de acceso LAN a la Internet

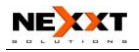

- Proporciona registro de sistema para guardar información sobre el estado del Router
- Soporta extensión inalámbrica de la red WDS
- Soporta función de control de ancho de banda (QoS)
- Incluye antenas desmontables

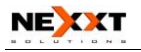

### 1.2 Contenido del Paquete

Por favor desempaque la caja y busqué los siguientes artículos:

- Un Router Inalámbrico SOLARIS 300 11N de Banda Ancha
- > Una Guía Rápida de Instalación
- > Un Adaptador de Corriente
- Un CD-ROM
- > Dos antennas desmontables

Si cualquier de los artículos listados anteriormente está extraviado o dañado, por favor contacte al revendedor Nexxt Solutions LLC, a quien usted se lo compró, para su reemplazo inmediato.

## 1.3 Indicador LED y Descripción de Puertos

#### Panel delantero y Función del Indicador LED

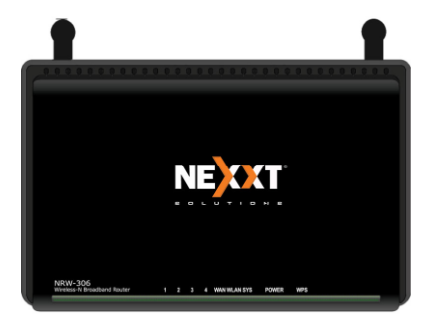

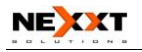

# Descripción del indicador LED en panel delantero:(De Izquierda a Derecha)

#### > PODER

Cuándo se torna anaranjada, Siempre Encendido, indica que la fuente de poder está bien conectada.

#### > SYS

Cuando se vuelve anaranjada, el parpadeo indica que el sistema funciona bien.

#### > WPS

Al parpadear, indica que el dispositivo está negociando con el cliente en el modo WPS.

#### > WLAN

El indicador LED de la señal inalámbrica. Cuando se vuelve anaranjada, el parpadeo indica que la función inalámbrica está habilitada.

#### LAN (4,3,2,1)

El indicador LED de la red local cableada. Siempre encendido indica que está conectado con dispositivo de Ethernet; El parpadeo indica que el dispositivo está transmitiendo y/o recibiendo datos.

#### > WAN

El indicador de la red del área amplia (WAN). Siempre encendido indica que el puerto WAN está funcionando correctamente.

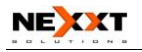

#### Presentación del Panel Trasero:

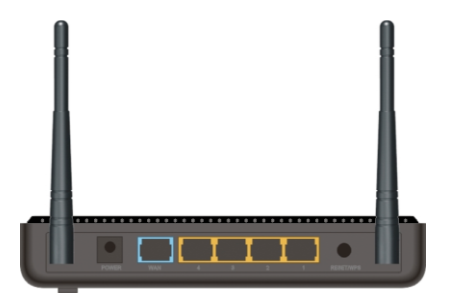

#### Panel Trasero: (De Izq. a Der.)

#### > PODER

Esta entrada es para conectar el adaptador de poder. Por favor Use el adaptador de poder de 9V DC incluido.

#### > WAN

Un puerto de Ethernet de 100Mbps al que se le pueden conectar un MÓDEM, Conmutador, Router y otro dispositivos de Ethernet; para conexión a Internet por MÓDEM DSL, MÓDEM de Cable, y al ISP (Proveedor de Servicios de Internet).

#### LAN (1, 2, 3, 4)

4 puertos de Ethernet de 10/100Mbps a los que se les pueden conectar un conmutador Ethernet, Router Ethernet o tarjeta NIC.

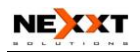

#### > RESET/WPS

El botón para reinicio del sistema y funciones WPS. Presione este botón por 7 segundos, los ajustes configurados en este dispositivo serán eliminados y se restaurará la configuración predeterminada. Presiónelo por un segundo y se habilitará la función WPS.

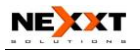

## Capítulo 2 Instalación del Hardware

#### 2.1 Cómo instalar el Router

Después de desempacar la caja, por favor siga los pasos descritos, aquí debajo, para conectarse. Para un mejor desempeño inalámbrico, por favor ponga el dispositivo en la mitad de área de cobertura inalámbrica.

1. Por favor use el adaptador de corriente incluido para encender el Router. IMPORTANTE: El uso de un adaptador de corriente diferente podría causar daños he invalida la garantía de este producto.

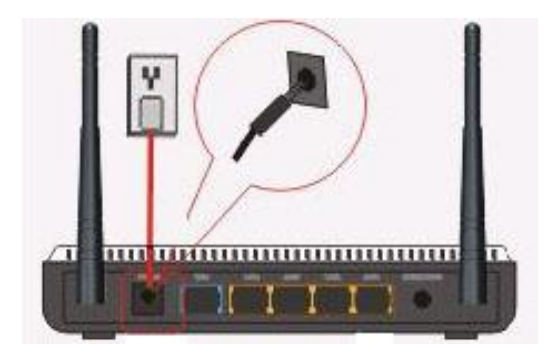

2. Por favor conecte el puerto LAN del Router al adaptador de red de su computador con un cable.

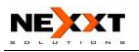

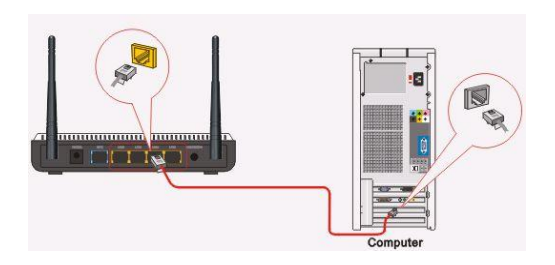

3. Por favor conecte la línea de banda ancha provista por su ISP al puerto WAN.

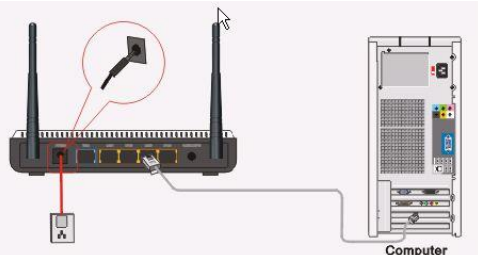

4. Introduzca el CD-ROM incluido en la UNIDAD DE CD ROM, haga doble clic en el icono "Setup" y siga las instrucciones para completar la instalación.

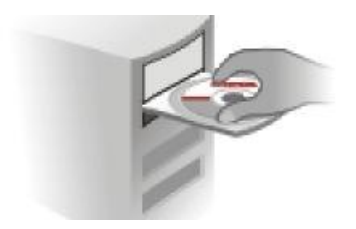

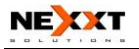

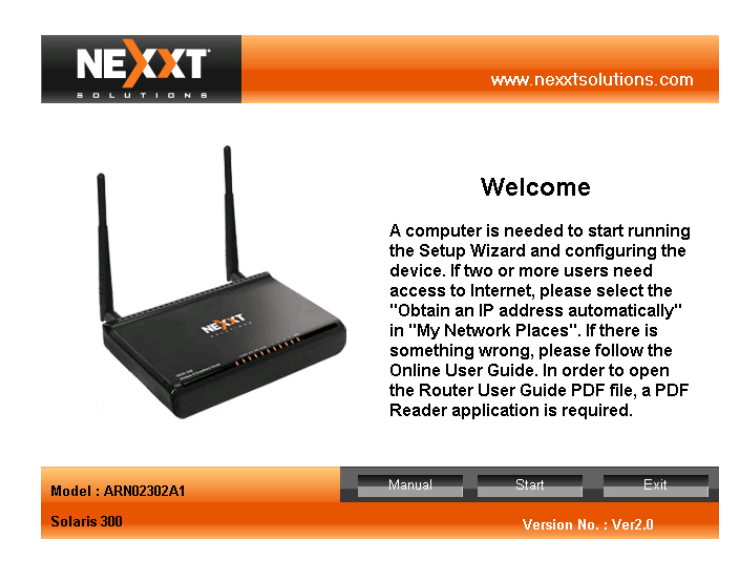

Esta es la imagen del Setup Wizard, Aquí se encuentran las próximas opciones:

Manual – en esta opción esta el manual del Router. Start –Esta opción da inicio al proceso de instalación. Exit –Esta opción cierra el Setup Wizard.

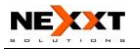

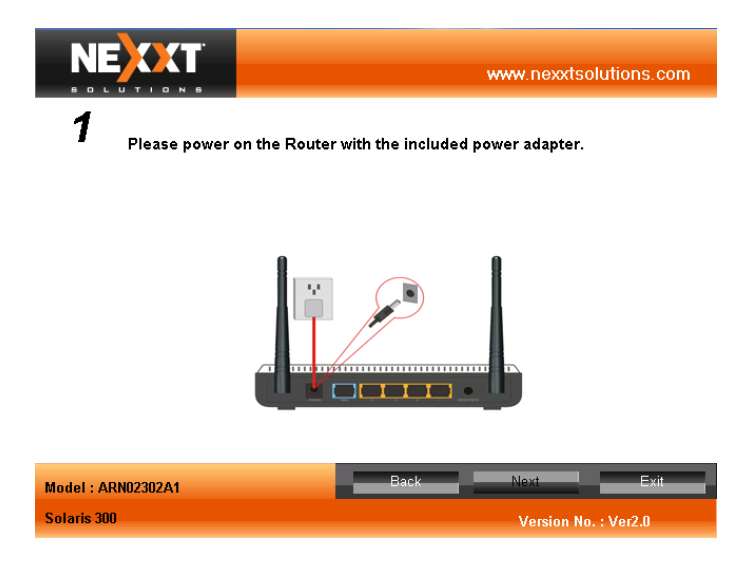

Por favor conecte el adaptador de poder a su router. Presione "Next" para continuar o "Back" para regresar a la página anterior.

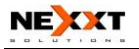

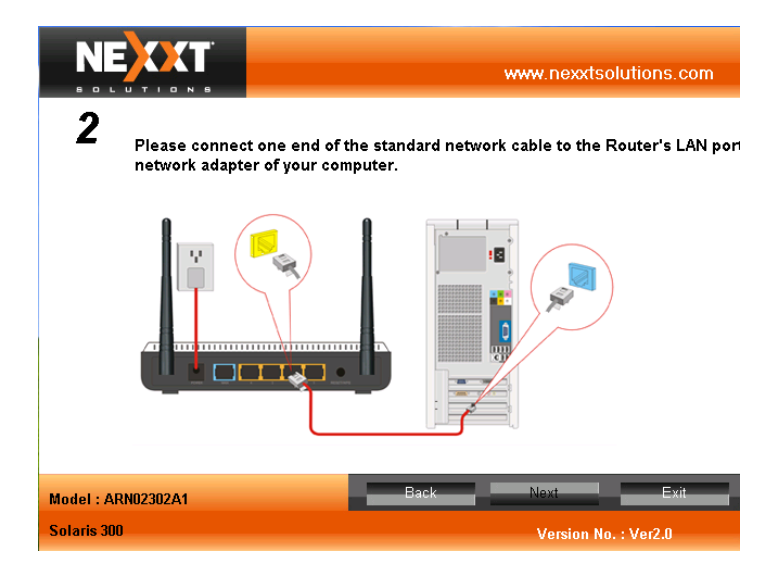

Por favor conecte un lado del cable de red al puerto LAN del router, y por el otro lado conéctelo al puerto LAN de su computadora.

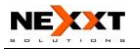

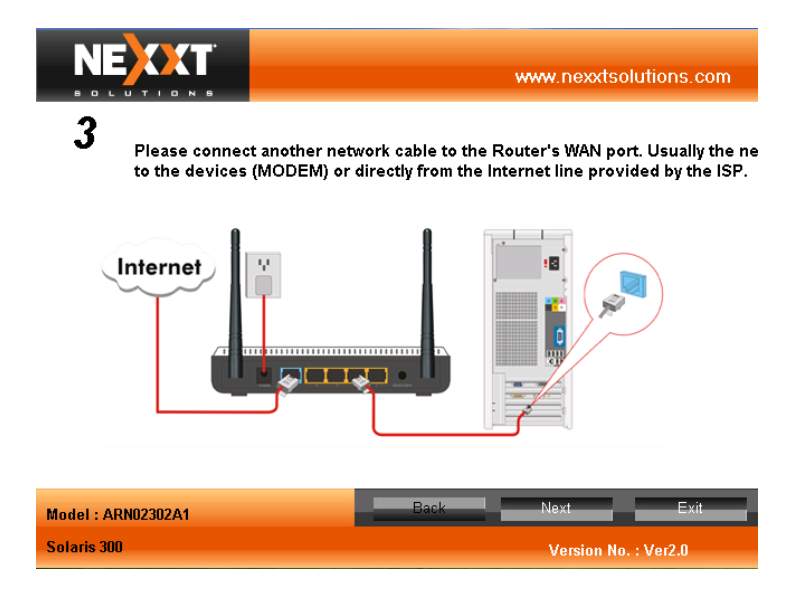

Por favor conecte un lado del cable de red al puerto WAN, y el otro lado a su Modem o directamente a la salida de cable de red que le provee su proveedor de internet.

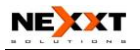

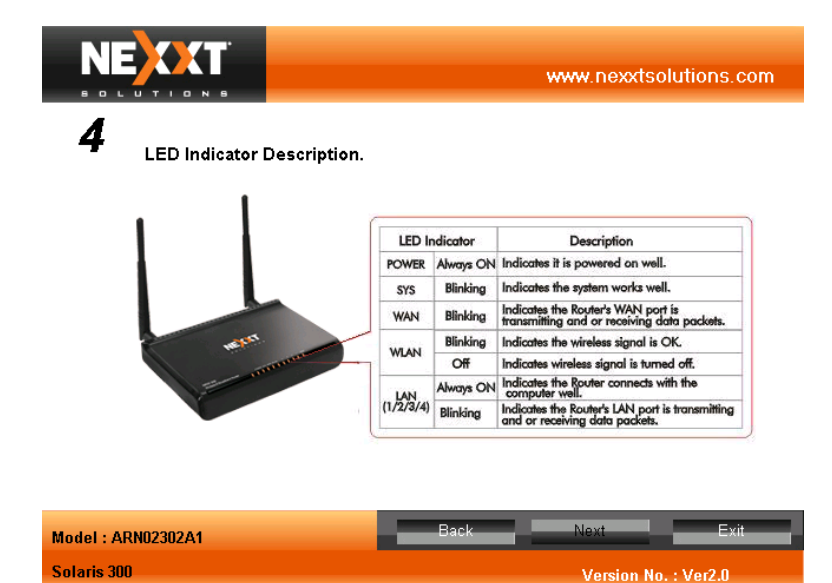

En esta imagen le explica los indicadores de LED y su función.

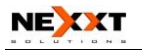

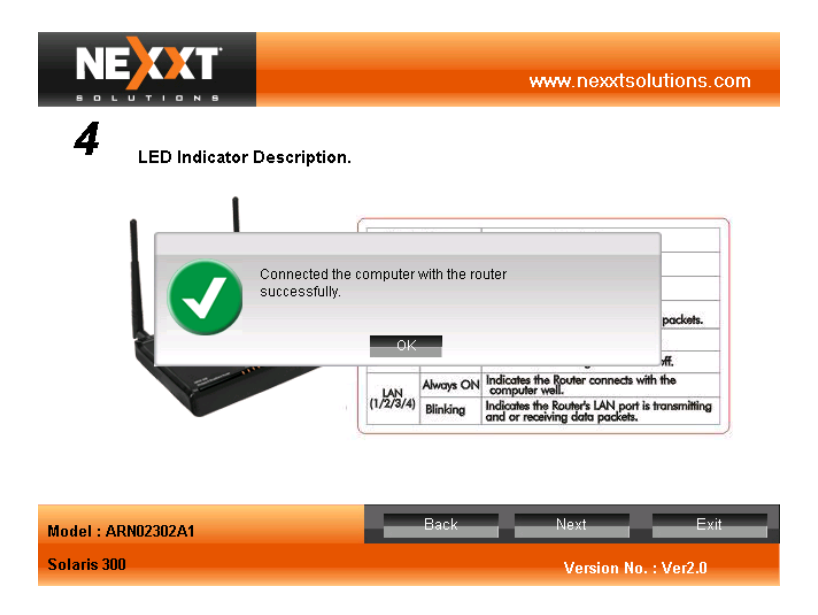

Después que presione "Next" le indicara que la conexión funciona, presione "OK" para continuar.

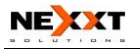

|                                   |                                      | .nexxtsolutions.com |
|-----------------------------------|--------------------------------------|---------------------|
| 5 Please select you               | ur broadband connection type.        |                     |
| *Ethernet broadbar                | nd, get IP automatically(dynamic IP) |                     |
| *Ethernet broadbar<br>*PPPoE      | nd,fixed IP(static IP)               |                     |
| *PPTP<br>*L2TP                    |                                      |                     |
| Model : ARN02302A1<br>Solaris 300 | Back                                 | Exit                |

Por favor seleccione el tipo de conexión que le provee su Proveedor de Internet.

Las opciones disponibles en la pantalla son:

\*Ethernet broadband, consigue automáticamente su IP (IP dinámico)

\*Ethernet broadband, IP fijo (IP estatico)

\*PPPoE

\*PPTP

\*L2TP

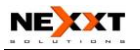

|                                   | Ţ                |                   | www.nexxtsol         | utions.com    |
|-----------------------------------|------------------|-------------------|----------------------|---------------|
| 7 MAC Addre                       | ess Clone        | (Do 1             | not modify unless sp | ecial needs.) |
|                                   | MAC address      | 00:80:0C:1F:68:75 |                      |               |
|                                   | Clone MAC Addres | ss Restore t      | o default MAC        |               |
|                                   |                  | Back              | Nevt                 | Exit          |
| Model : ARNU23U2A1<br>Solaris 300 |                  | Buck              | Version No.          | : Ver2.0      |

## (No hay necesidad de cambiarlo de no ser un caso especial)

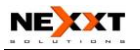

|                    |                                         | www.nexxtsolutions.com |
|--------------------|-----------------------------------------|------------------------|
| 6 Static IP        |                                         |                        |
| IP Ad              | dress 0.0.0.                            | 0                      |
| Subnet             | :Mask 0 . 0 . 0 .<br>Iteway 0 . 0 . 0 . | 0                      |
| Primar<br>Secondar | y DNS 0.0.0.                            | 0                      |
|                    |                                         |                        |
| Model : ARN02302A1 | Back                                    | Next Exit              |
| Solaris 300        |                                         | Version No. : Ver2.0   |

Esta es la opción del IP estático. Presione "Next" para continuar o "Back" para regresar a la página anterior.

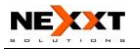

|                              |                | www.nexxtso | lutions.com |
|------------------------------|----------------|-------------|-------------|
| 6 ADSL Virtual Dialing (PPPo | E)             |             |             |
|                              |                |             |             |
| Account                      |                |             |             |
| Password                     |                | ]           |             |
|                              | Check Accounts |             |             |
|                              |                |             |             |
| Model : ARN02302A1           | Back           | Next        | Exit        |
| Solaris 300                  |                | Version No. | : Ver2.0    |

Esta es la opción de PPPoE. Presione "Next" para continuar o "Back" para regresar a la página anterior.

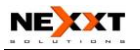

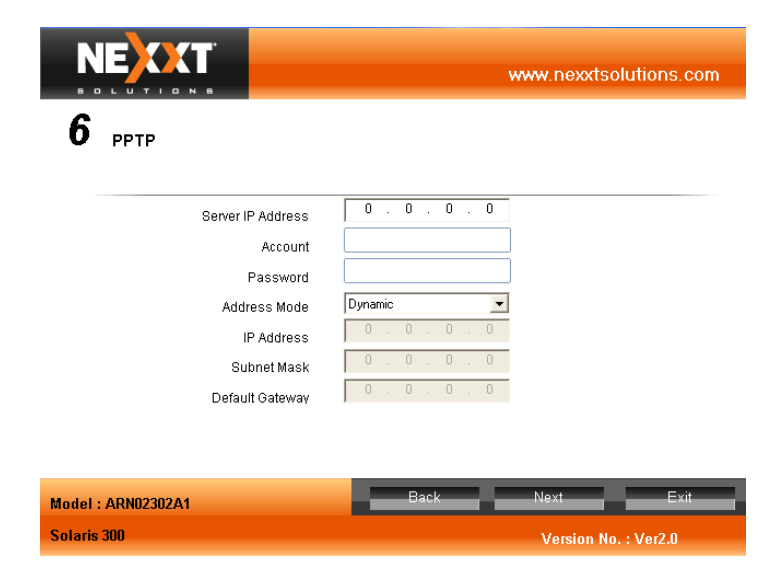

Esta es la opción de PPTP.

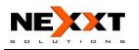

|                                        | www.nexxtsolutions.com   |
|----------------------------------------|--------------------------|
| <b>6</b> L2TP                          |                          |
| Server IP Address<br>Account           |                          |
| Password<br>Address Mode<br>IP Address | Dynamic<br>0 . 0 . 0 . 0 |
| Subnet Mask<br>Default Gateway         |                          |
| Model : ARN02302A1                     | Back Next Exit           |
| Solaris 300                            | Version No. : Ver2.0     |

Esta es la opción de L2TP. Presione "Next" para continuar o "Back" para regresar a la página anterior.

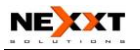

|                    |                             |                      | www.nexxtsol         | utions.com     |
|--------------------|-----------------------------|----------------------|----------------------|----------------|
| 8 Wireless Ba      | sic Settings<br>Here can ch | ange the wireless ne | etwork name, protoco | l and channel. |
| SSID               |                             | nexxt                |                      |                |
| Wireless           | s Mode                      | 802.11b/g/n Mixed    | •                    |                |
| Channel            |                             | 6                    | •                    |                |
| SSID Bro           | padcast                     |                      |                      |                |
|                    |                             |                      |                      |                |
|                    |                             |                      |                      |                |
| Model : ARN02302A1 |                             | Back                 | Next                 | Exit           |
| Solaris 300        |                             |                      | Version No.          | : Ver2.0       |

Esta imagen es el paso después que usted seleccione su conexión.

Aquí usted puede cambiar el nombre de su conexión inalámbrica, protocolo, y canal.

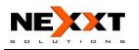

| NE                   |                                                                              |                                                  |                                           |                                        | www.nexxt                                         | tsolutions.co                                | om |
|----------------------|------------------------------------------------------------------------------|--------------------------------------------------|-------------------------------------------|----------------------------------------|---------------------------------------------------|----------------------------------------------|----|
| <b>9</b> Wire        | less Security Se                                                             | ettings                                          |                                           |                                        |                                                   |                                              |    |
| Sec                  | curity                                                                       | Disable                                          | •                                         |                                        |                                                   |                                              |    |
|                      |                                                                              |                                                  |                                           |                                        |                                                   |                                              |    |
| He<br>en<br>yo<br>no | re you can select<br>cryption mode. P<br>u can set a secret<br>t to encrypt. | wireless end<br>lease enter 8<br>l-key for the v | ryption mo<br>~63 ASCII o<br>vireless net | des. For e:<br>haracters<br>work of th | kample, if sel<br>(numbers or l<br>e Router. Sele | ecting WPA<br>etters). Then<br>ect "Disable" |    |
| Model : ARN02        | 302A1                                                                        |                                                  | Bac                                       | k 🔤                                    | Next                                              | Exit                                         |    |
| Solaris 300          |                                                                              |                                                  |                                           |                                        | Version                                           | No Vor2.0                                    |    |

Esta imagen muestra los diferentes tipos de seguridad que puede establecer en su conexión inalámbrica. Àquí usted puede seleccionar los modos de seguridad, si no desea utilizar seguridad seleccione "Disable". Presione "Next" para continuar o "Back" para regresar a la página anterior.

Version No. : Ver2.0

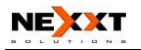

Solaris 300

|                                                                | www.nexxtsolutions.com                                                                                                    |
|----------------------------------------------------------------|----------------------------------------------------------------------------------------------------|
| <b>9</b> Wireless Secu                                         | rity Settings                                                                                                    |
| Security                                                       | Disable<br>Disable<br>WEP<br>WPA<br>WPA2                                                                                                    |
| Here you can<br>encryption m<br>you can set a<br>not to encryp | select wireless encryption modes. For example, if selecting WPA<br>ode. Please enter 8-63 ASCII characters (numbers or letters). Then<br>secret-key for the wireless network of the Router. Select "Disable"<br>t. |
| Model : ARN02302A1                                             | Back Next Exit                                                                                                    |

Esta imagen muestra los tipos de seguridad de su router.

Version No. : Ver2.0

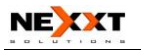

| NE          |                                                                               |                                                    |                                  |                                   | W                              | ww.nexxt                                      | solutions.co                               | m |
|-------------|-------------------------------------------------------------------------------|----------------------------------------------------|----------------------------------|-----------------------------------|--------------------------------|-----------------------------------------------|--------------------------------------------|---|
| <b>9</b> w  | ireless Security                                                              | Settings                                           |                                  |                                   |                                |                                               |                                            |   |
|             | Security                                                                      | Disable                                            | •                                |                                   |                                |                                               |                                            |   |
|             |                                                                               | Saving                                             | please \                         | waiti                             | •                              |                                               |                                            |   |
|             | Here you can sele<br>encryption mode.<br>you can set a sec<br>not to encrypt. | ect wireless en<br>Please enter<br>ret-key for the | cryption<br>8~63 AS(<br>wireless | modes. F<br>CII charac<br>network | or exa<br>cters (n<br>of the l | mple, if sele<br>umbers or le<br>Router. Sele | cting WPA<br>(tters). Then<br>ct "Disable" |   |
| Model : AR  | N02302A1                                                                      |                                                    |                                  | Back                              |                                | Next                                          | Exit                                       | = |
| Solaris 300 |                                                                               |                                                    |                                  |                                   |                                | Version I                                     | No. : Ver2.0                               |   |

En este ejemplo no se habilito la seguridad, se selecciono "Disable" y "Next" para que se salve la configuración.

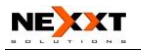

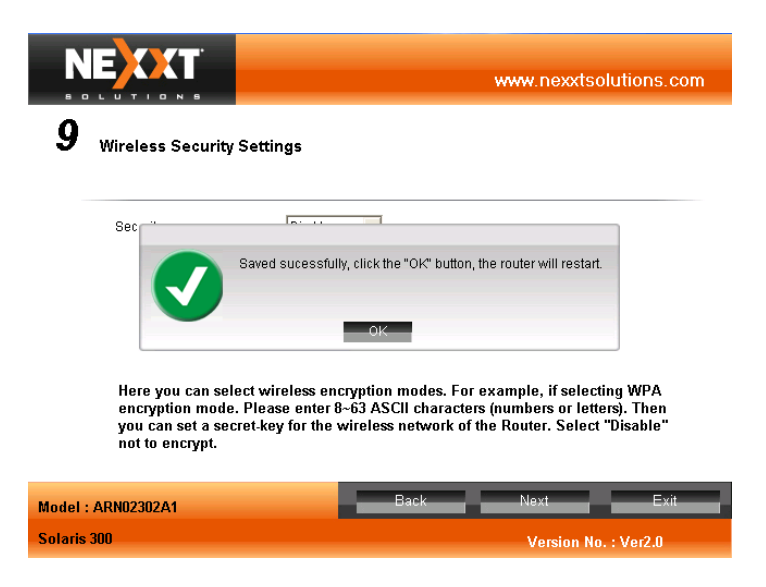

Esta imagen muestra cuando la configuración se ha salvado, cuando presiones "OK" el router se reiniciara.

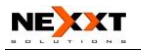

|                                                  |                                                                                                    |                                                                    | www.nexxtso                                                       | lutions.com                      |  |
|--------------------------------------------------|----------------------------------------------------------------------------------------------------|--------------------------------------------------------------------|-------------------------------------------------------------------|----------------------------------|--|
| 9 Wireless                                       | Security Settings                                                                                                    |                                                                    |                                                                   |                                  |  |
| Security<br>Here y<br>encryp<br>you ca<br>not to | Disable<br>Restartion<br>Restartion<br>Restartion<br>Restance<br>Restartion<br>Restartion<br>Resta | v<br>pyption modes. For<br>63 ASCII characte<br>ireless network of | example, if selecti<br>rs (numbers or lette<br>the Router. Select | ng WPA<br>rs). Then<br>"Disable" |  |
| Model : ARN02302/                                | A1                                                                                                    | Back                                                               | Next                                                              | Exit                             |  |
| Solaris 300                                      |                                                                                                    |                                                                    | Version No. : Ver2.0                                              |                                  |  |

Esta imagen muestra el router reiniciando.

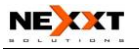

|                         | www.nexxtsolutions.c |
|-------------------------|----------------------|
| <b>0</b> Running Status | Refresh              |
| link mode               | Dynamic IP           |
| IP Address              | 192.168.10.41        |
| NetMask                 | 255.255.255.0        |
| gateway                 | 192.168.10.254       |
| WAN Mac                 | 00:B0:0C:1F:6B:75    |
| SSID                    | nexat                |
| Channel                 | 6                    |
| wirless mode            | 11 b/g/n mode        |
| SSID Broadcast          | Enable               |
| Encryption Mode         | Disable              |
| Kev                     |                      |

Note: If the IP address shows 0.0.0 please wait one minute and click the Refresh button to check IP address again. IP address still 0.0.0.0? Contact your provider for the correct configuration settings. Configuration is successful when IP address is not 0.0.0.0.

| Model : ARN02302A1 | Back                 | Finish | Exit |
|--------------------|----------------------|--------|------|
| Solaris 300        | Version No. : Ver2.0 |        |      |

Esta imagen muestra toda la información sobre su router, presione "Finish" para completar su instalación. Una vez terminado diríjase al capítulo 3 para más información.

O usted puede entrar en la página Web del Router para configurarla. (Para más detalles por favor vaya al Capítulo 3).

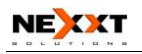

## 2.2 Plan de Aplicación de la Red

La red LAN inalámbrica es instalada usualmente en un ambiente planificado donde cada punto de acceso está ubicado en un lugar estable con cierta área de cobertura inalámbrica para el servicio de comunicación. En términos generales, está en el centro del área para reducir puntos muertos.

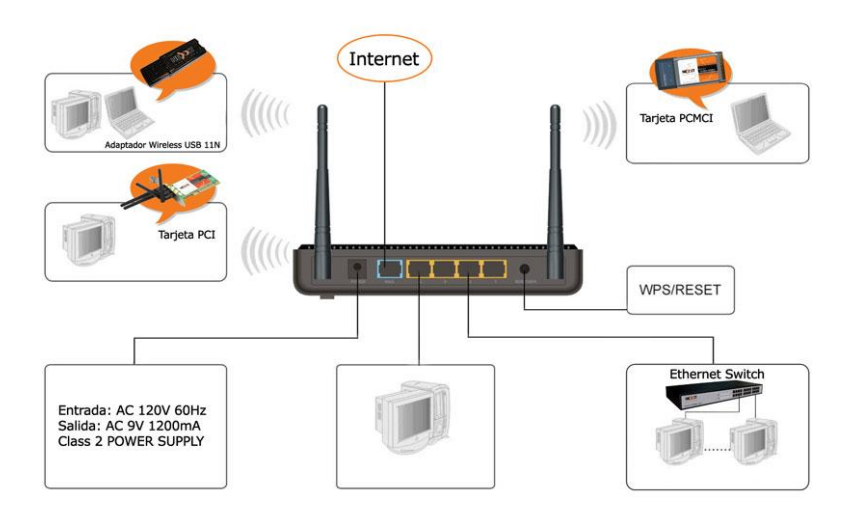
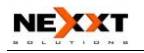

# Capítulo 3 Cómo conectarse al Router

Este capítulo indica principalmente cómo ingresar a la página Web del Router. Después de que usted haya terminado la instalación del hardware, los siguientes pasos le ayudarán a fijar las configuraciones de red para su computador.

# 3.1 Cómo Establecer las Configuraciones de la Red

#### 3.1.1 Proceso para Windows XP

1. Seleccione Inicio Luego dirigase a el "Panel de Control", luego a la opción "conexiones de red".

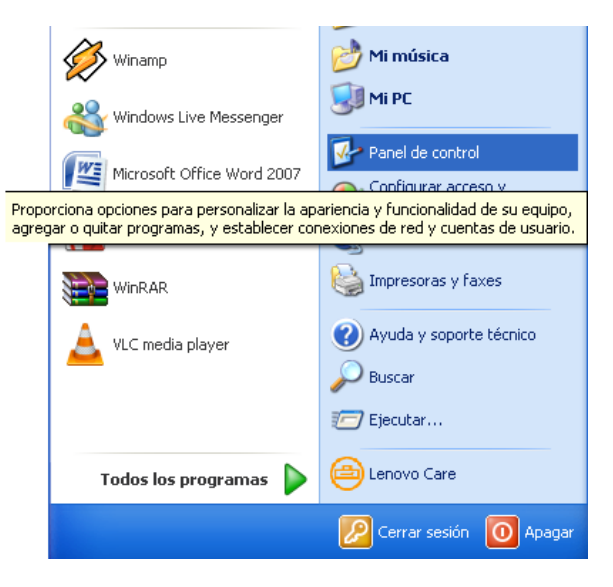

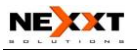

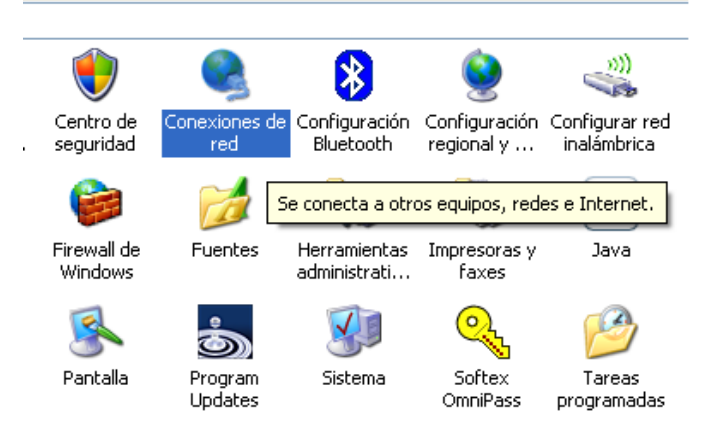

2. Haga clic Derecho sobre "Conexiones de Red de área local" y seleccione "Propiedades"

| LAN o Internet de alta velocidad                                              | d                                                   |
|-------------------------------------------------------------------------------|-----------------------------------------------------|
| Conexión de área local<br>Cable de red desconectar<br>Realtek RTL8139/810x Fa | do, C Conexión 1394<br>Conectado, Con servidor de s |
|                                                                               | Desactivar                                          |
|                                                                               | Estado                                              |
|                                                                               | Reparar                                             |
|                                                                               | Conexiones de puente                                |
|                                                                               | Crear acceso directo                                |
|                                                                               | Eliminar                                            |
|                                                                               | Cambiar nombre                                      |
|                                                                               | Propiedades                                         |
|                                                                               |                                                     |

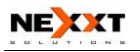

3. Seleccione Protocolos de Internet y haga clic en Propiedades (TCP/IP).

| 🚽 Propiedades de Conexión de área local 🛛 🔹 🔀                                                                                                    |
|----------------------------------------------------------------------------------------------------|
| General Opciones avanzadas                                                                                                    |
| Conectar usando:                                                                                                    |
| Bealtek RTL8139/810x Family Fast Configurar                                                                                                    |
| Esta conexión utiliza los siguientes elementos:                                                                                                    |
| Compartir impresoras y archivos para redes Microsoft     Programador de paquetes QoS     Protocolo Internet (TCP/IP)                                          |
|                                                                                                    |
| Instalar Desinstalar Propiedades                                                                                                    |
| Descripción<br>Protocolo TCP/IP. El protocolo de red de área extensa<br>predeterminado que permite la comunicación entre varias<br>redes conectadas entre sí. |
| <ul> <li>Mostrar icono en el área de notificación al conectarse</li> <li>Notificarme cuando esta conexión tenga conectividad limitada o<br/>nula</li> </ul>   |
| Aceptar Cancelar                                                                                                    |

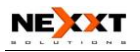

 Seleccione "Obtener una dirección IP Automáticamente" y "Obtener dirección del servidor DNS automáticamente". Haga clic sobre "OK" para guardar las configuraciones.

| Propiedades de Protocolo Internet (TCP/IP)                                                                                                    |
|----------------------------------------------------------------------------------------------------|
| General Configuración alternativa                                                                                                    |
| Puede hacer que la configuración IP se asigne automáticamente si su<br>red es compatible con este recurso. De lo contrario, necesita consultar<br>con el administrador de la red cuál es la configuración IP apropiada. |
| Obtener una dirección IP automáticamente                                                                                                    |
| O Usar la siguiente dirección IP:                                                                                                    |
| Dirección IP:                                                                                                    |
| Máscara de subred:                                                                                                    |
| Puerta de enlace predeterminada:                                                                                                    |
| <ul> <li>Obtener la dirección del servidor DNS automáticamente</li> </ul>                                                                                                    |
| O Usar las siguientes direcciones de servidor DNS:                                                                                                    |
| Servidor DNS preferido:                                                                                                    |
| Servidor DNS alternativo:                                                                                                    |
| Opciones avanzadas                                                                                                    |
| Aceptar Cancelar                                                                                                    |

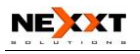

O seleccione "Utilizar la siguiente dirección IP" e introduzca la dirección IP, máscara de Subred, Portal de Acceso Predeterminado como se indica a continuación: DIRECCIÓN IP: 192.168.0.XXX: (XXX es un número de 2~254)

La Máscara de Subred: 255.255.255.0 Portal de acceso: 192.168.0.1

Ciertamente usted necesita ingresar la dirección del servidor DNS provista por su ISP. De otra manera, puede usar el portal de acceso predeterminado del Router como servidor proxy DNS. Haga clic en "OK" para guardar las configuraciones.

| Propiedades de Protocolo Interne                                                                                              | et (TCP/IP) 🛛 🤶 🔀                                                                               |
|----------------------------------------------------------------------------------------------------|-------------------------------------------------------------------------------------------------|
| General                                                                                                    |                                                                                                 |
| Puede hacer que la configuración IP se<br>red es compatible con este recurso. De<br>con el administrador de la red cuál es la | asigne automáticamente si su<br>lo contrario, necesita consultar<br>configuración IP apropiada. |
| 🔿 Obtener una dirección IP automáti                                                                                           | camente                                                                                         |
| 💿 Usar la siguiente dirección IP: 🛛 —                                                                                         |                                                                                                 |
| Dirección IP:                                                                                                    | 192.168.0.2                                                                                     |
| Máscara de subred:                                                                                                    | 255 . 255 . 255 . 0                                                                             |
| Puerta de enlace predeterminada:                                                                                              | 192.168.0.1                                                                                     |
| Obtener la dirección del servidor D                                                                                           | NS automáticamente                                                                              |
| 💿 Usar las siguientes direcciones de                                                                                          | servidor DNS:                                                                                   |
| Servidor DNS preferido:                                                                                                    | 192.168.0.1                                                                                     |
| Servidor DNS alternativo:                                                                                                    |                                                                                                 |
|                                                                                                    | Opciones avanzadas                                                                              |
|                                                                                                    | Aceptar Cancelar                                                                                |

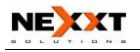

#### 3.1.2 Proceso para Windows Vista

Cómo Establecer las Configuraciones de la Red

Haga clic en el botón de inicio de VISTA y seleccione la opción "Panel de Control".

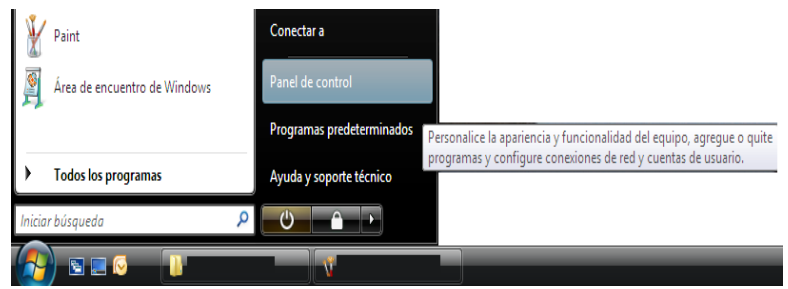

Dentro del Panel de Control seleccione la opción "Centro de redes y recursos compartidos"

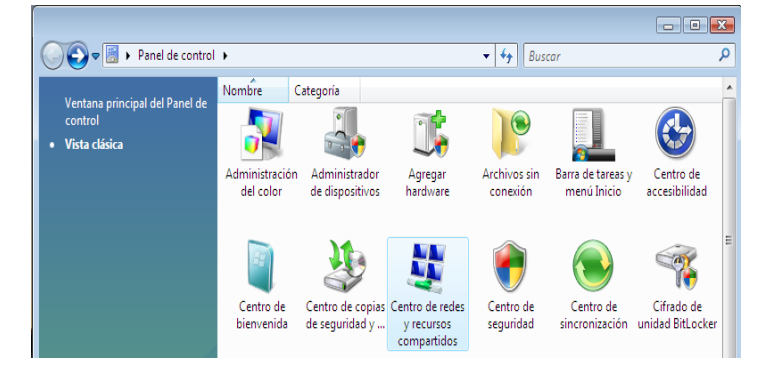

Luego en el panel izquierdo seleccione la opción "administrar conexiones de red"

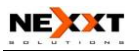

| 🚱 🔍 🖳 🕨 Panel de control                                                                                                    | Centro de redes y recursos comp                    | artidos                                    | • 4j | Buscar |                                  | <u>حم</u> د |
|----------------------------------------------------------------------------------------------------|----------------------------------------------------|--------------------------------------------|------|--------|----------------------------------|-------------|
| Tareas<br>Ver equipos y dispositivos<br>Conectarse a una red<br>Configurar una conexión o red<br><u>Administrar conexiones de red</u><br>Diagnosticar y reparar | Centro de redes y recurs                           | os compartidos                             |      |        | Ver el mapa completo<br>Internet | 0           |
|                                                                                                    | <b>lon Red</b> (red privada)<br>Acceso<br>Conexión | Local e Internet<br>Conexión de área local |      |        | Personalizar<br>Ver estado       |             |

En el icono "conexión de area local" dele clic derecho y seleccione "propiedades".

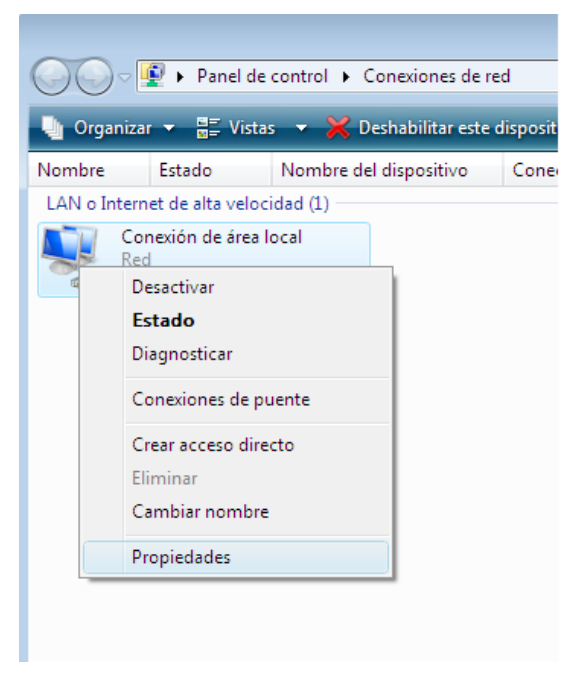

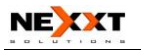

Seleccione Protocolos de Internet versión 4 y haga clic en Propiedades (TCP/IPv4).

| 📱 Propiedades de Conexión de área local 🛛 💌              |  |  |  |
|----------------------------------------------------------|--|--|--|
| Funciones de red                                         |  |  |  |
| Conectar usando:                                         |  |  |  |
| Conexión de red Intel(R) PRO/1000 MT                     |  |  |  |
| Configurar                                               |  |  |  |
| Esta conexión usa los siguientes elementos:              |  |  |  |
| 🗹 🖳 Cliente para redes Microsoft                         |  |  |  |
| 🗹 📮 Programador de paquetes QoS                          |  |  |  |
| 🗹 📮 Compartir impresoras y archivos para redes Microsoft |  |  |  |
| Protocolo de Internet versión 6 (TCP/IPv6)               |  |  |  |
| Protocolo de Internet versión 4 (TCP/IPv4)               |  |  |  |
| Controlador de E/S del asignador de detección de topol   |  |  |  |
| Respondedor de detección de topologías de nivel de v     |  |  |  |
|                                                          |  |  |  |
|                                                          |  |  |  |
| Instalar Desinstalar Propiedades                         |  |  |  |
| Descripción                                              |  |  |  |
| Protocolo TCP/IP. El protocolo de red de área extensa    |  |  |  |
| predeterminado que permite la comunicación entre varias  |  |  |  |
| redes conectadas entre sí.                               |  |  |  |
|                                                          |  |  |  |
|                                                          |  |  |  |
| Aceptar Cancelar                                         |  |  |  |

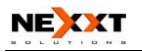

Seleccione "Obtener una dirección IP Automáticamente" y "Obtener dirección del servidor DNS automáticamente". Haga clic sobre "OK" para guardar las configuraciones.

| Propiedades de Protocolo de Internet ver                                                                                               | rsión 4 (TCP/IPv4)                                                                           | ×    |
|----------------------------------------------------------------------------------------------------|----------------------------------------------------------------------------------------------|------|
| General Configuración alternativa                                                                                                    |                                                                                              |      |
| Puede hacer que la configuración IP se as<br>es compatible con esta funcionalidad. De l<br>con el administrador de red cuál es la conf | signe automáticamente si la re<br>lo contrario, deberá consultar<br>figuración IP apropiada. | d    |
| Obtener una dirección IP automática                                                                                                    | amente                                                                                       |      |
| 🔘 Usar la siguiente dirección IP:                                                                                                    |                                                                                              |      |
| Dirección IP:                                                                                                    |                                                                                              |      |
| Máscara de subred:                                                                                                    |                                                                                              |      |
| Puerta de enlace predeterminada:                                                                                                    |                                                                                              |      |
| Obtener la dirección del servidor DNS                                                                                                  | IS automáticamente                                                                           |      |
| Usar las siguientes direcciones de se                                                                                                  | ervidor DNS:                                                                                 | _    |
| Servidor DNS preferido:                                                                                                    |                                                                                              |      |
| Servidor DNS alternativo:                                                                                                    |                                                                                              |      |
|                                                                                                    | Opciones avanzadas.                                                                          |      |
|                                                                                                    | Aceptar Canc                                                                                 | elar |

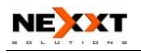

O seleccione "Utilizar la siguiente dirección IP" e introduzca la dirección IP, máscara de Subred, Portal de Acceso Predeterminado como se indica a continuación: DIRECCIÓN IP: 192.168.0.XXX: (XXX es un número de 2~254)

La Máscara de Subred: 255.255.255.0 Portal de acceso: 192.168.0.1

Ciertamente usted necesita ingresar la dirección del servidor DNS provista por su ISP. De otra manera, puede usar el portal de acceso predeterminado del Router como servidor proxy DNS. Haga clic en "OK" para guardar las configuraciones.

| Propiedades de Protocolo de Internet v                                                                                         | versión 4 (TCP/IPv4)                                                                                |
|----------------------------------------------------------------------------------------------------|----------------------------------------------------------------------------------------------------|
| General                                                                                                    |                                                                                                    |
| Puede hacer que la configuración IP se<br>es compatible con esta funcionalidad. E<br>con el administrador de red cuál es la ci | asigne automáticamente si la red<br>De lo contrario, deberá consultar<br>onfiguración IP apropiada. |
| 🔘 Obtener una dirección IP automát                                                                                             | icamente                                                                                            |
| O Usar la siguiente dirección IP:                                                                                              |                                                                                                    |
| Dirección IP:                                                                                                    | 192.168.0.2                                                                                         |
| Máscara de subred:                                                                                                    | 255.255.255.0                                                                                       |
| Puerta de enlace predeterminada:                                                                                               | 192.168.0.1                                                                                         |
| Obtener la dirección del servidor I                                                                                            | DNS automáticamente                                                                                 |
| <ul> <li>Usar las siguientes direcciones de</li> </ul>                                                                         | servidor DNS:                                                                                       |
| Servidor DNS preferido:                                                                                                    | 192.168.0.1                                                                                         |
| Servidor DNS alternativo:                                                                                                    |                                                                                                    |
|                                                                                                    | Opciones avanzadas                                                                                  |
|                                                                                                    | Aceptar Cancelar                                                                                    |

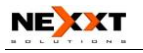

**Nota:** Algunas veces el firewall de VISTA bloquea la conexión a tu router, para evitar esto y poder realizar los pasos antes mencionados, seguir los pasos:

Diríjase a el Panel de Control y seleccione la opción "Firewall de Windows"

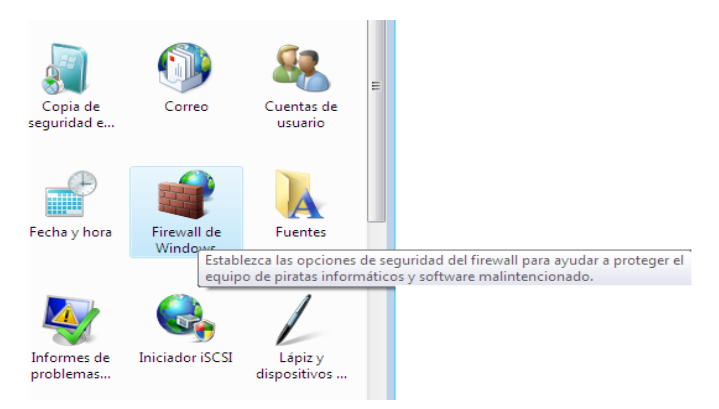

Luego en el panel izquierdo seleccione la opción "Activar o desactivar firewall de Windows"

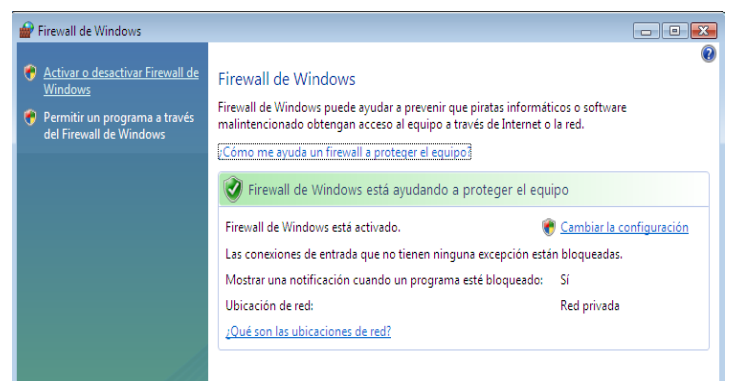

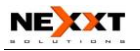

Luego haga clic en "Desactivado" luego aplicar y aceptar.

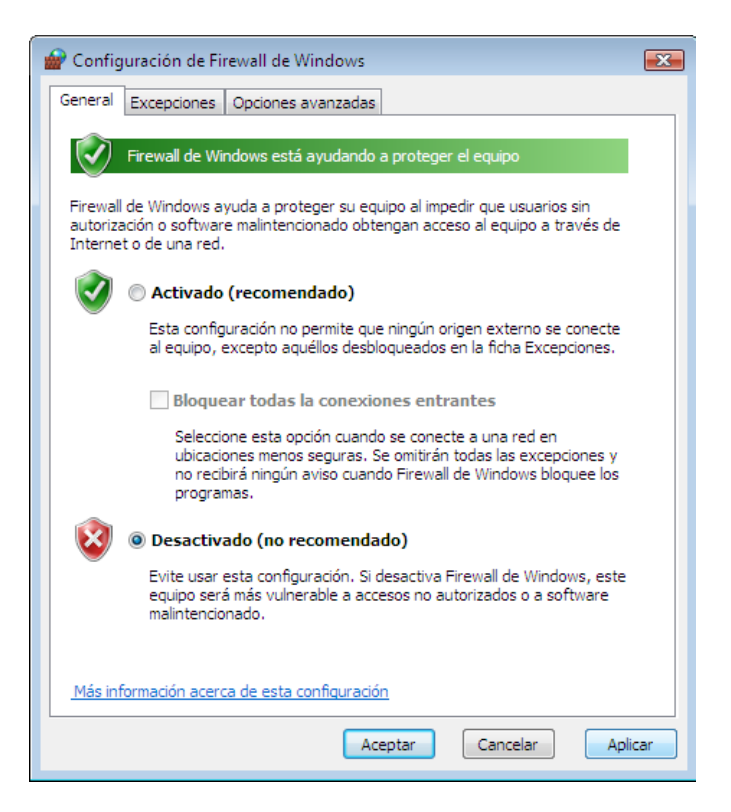

Recuerde habilitar el firewall al terminar la configuración de su router.

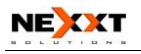

#### 3.1.3 Proceso para Windwos 7

#### Cómo Establecer las Configuraciones de la Red

Haga clic en el botón de inicio de Windows 7 y seleccione la opción "Panel de Control".

| Lupa                                | Panel de control                                     |
|-------------------------------------|------------------------------------------------------|
| Chess Titans<br>Todos los programas | Programas predeterminados<br>Ayuda y soporte técnico |
| Buscar programas y archivos         | Apagar D                                             |
| 🚱 🖉 📜 🛛                             | <b>I</b>                                             |

Dentro del Panel de Control seleccione la opción "Redes

#### y Internet"

#### Ajustar la configuración del equipo

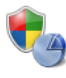

Sistema y seguridad Revisar el estado del equipo Hacer una copia de seguridad del equipo Buscar y corregir problemas

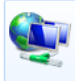

Redes e Internet <u>Ver el estado y las tareas de red</u> Elegir grupo en el hogar y opciones de uso compartido

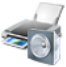

Hardware y sonido Ver dispositivos e impresoras Agregar un dispositivo

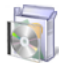

Programas Desinstalar un programa

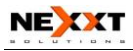

luego en el panel izquierdo seleccione la opción "Cambiar configuración del adaptador"

| Ventana principal del Panel de<br>control                                            | Ver información básica de l       | a red y config | urar conexiones                              |                                                                                     |
|--------------------------------------------------------------------------------------|-----------------------------------|----------------|----------------------------------------------|-------------------------------------------------------------------------------------|
| <u>Cambiar configuración del</u><br><u>adaptador</u><br>Cambiar configuración de uso | WIN-H4064T4KQ0N<br>(Este equipo)  | Red            | Internet                                     | Ver mapa completo                                                                   |
| compartido avanzado                                                                  | Ver las redes activas             |                | Tipo de acceso: Interr<br>Conexiones: 🔋 Cone | <ul> <li>Conectar o desconectar</li> <li>net</li> <li>vión de área local</li> </ul> |
|                                                                                      | Cambiar la configuración de red — |                |                                              |                                                                                     |

en el icono "conexión de area local" dele clic derecho y seleccione "propiedades".

| 🎧 🍚 🗢 🖳 🕨 Panel de control 🕨 R        | edes e  | Internet 🕨 Conexiones de red 🕨    |
|---------------------------------------|---------|-----------------------------------|
|                                       |         |                                   |
| Organizar 🔻 🛛 Deshabilitar este dispo | ositivo | de red Diagnosticar esta conexión |
| Conexión de área local<br>Red         | (100    |                                   |
|                                       | ()      | Desactivar                        |
|                                       |         | Estado                            |
|                                       |         | Estado                            |
|                                       |         | Diagnosticar                      |
|                                       | _       |                                   |
|                                       | 1       | Conexiones de puente              |
|                                       |         | Constant disecto                  |
|                                       |         | crear acceso directo              |
|                                       | 0       | Eliminar                          |
|                                       | (       | Cambiar nombre                    |
|                                       |         |                                   |
|                                       | ۲       | Propiedades                       |
|                                       | _       |                                   |

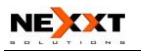

Seleccione Protocolos de Internet versión 4 y haga clic en Propiedades (TCP/IPv4).

| Propiedades de Conexión de área local                                                                                                    |
|----------------------------------------------------------------------------------------------------|
| Funciones de red                                                                                                    |
| Conectar usando:                                                                                                    |
| Conexión de red Intel(R) PRO/1000 MT                                                                                                    |
| Configurar<br>Esta conexión usa los siguientes elementos:                                                                                                    |
| <ul> <li>Cliente para redes Microsoft</li> <li>Programador de paquetes QoS</li> <li>Compartir impresoras y archivos para redes Microsoft</li> <li>Protocolo de Internet versión 6 (TCP/IPv6)</li> <li>Protocolo de Internet versión 4 (TCP/IPv4)</li> <li>Controlador de E/S del asignador de detección de topol</li> <li>Respondedor de detección de topologías de nivel de v</li> </ul> |
| Instalar Desinstalar Propiedades                                                                                                    |
| Descripción<br>Protocolo TCP/IP. El protocolo de red de área extensa<br>predeterminado que permite la comunicación entre varias<br>redes conectadas entre sí.                                                                                                    |
| Aceptar Cancelar                                                                                                    |

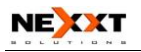

Seleccione "Obtener una dirección IP Automáticamente" y "Obtener dirección del servidor DNS automáticamente". Haga clic sobre "OK" para guardar las configuraciones.

| Propiedades: Protocolo de Internet versió                                                                                                    | n 4 (TCP/IPv4)                                                                 |
|----------------------------------------------------------------------------------------------------|--------------------------------------------------------------------------------|
| General Configuración alternativa                                                                                                    |                                                                                |
| Puede hacer que la configuración IP se asi<br>red es compatible con esta funcionalidad.<br>consultar con el administrador de red cuál<br>apropiada. | gne automáticamente si la<br>De lo contrario, deberá<br>es la configuración IP |
| Obtener una dirección IP automática                                                                                                    | mente                                                                          |
| 🔘 Usar la siguiente dirección IP:                                                                                                    |                                                                                |
| Dirección IP:                                                                                                    |                                                                                |
| Máscara de subred:                                                                                                    |                                                                                |
| Puerta de enlace predeterminada:                                                                                                    |                                                                                |
| Obtener la dirección del servidor DNS                                                                                                    | automáticamente                                                                |
| O Usar las siguientes direcciones de ser                                                                                                    | vidor DNS:                                                                     |
| Servidor DNS preferido:                                                                                                    |                                                                                |
| Servidor DNS alternativo:                                                                                                    |                                                                                |
| Validar configuración al salir                                                                                                    | Opciones avanzadas                                                             |
|                                                                                                    | Aceptar Cancelar                                                               |

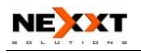

O seleccione "Utilizar la siguiente dirección IP" e introduzca la dirección IP, máscara de Subred, Portal de Acceso Predeterminado como se indica a continuación: DIRECCIÓN IP: 192.168.0.XXX: (XXX es un número de

2~254)

La Máscara de Subred: 255.255.255.0 Portal de acceso: 192.168.0.1

Ciertamente usted necesita ingresar la dirección del servidor DNS provista por su ISP. De otra manera, puede usar el portal de acceso predeterminado del Router como servidor proxy DNS. Haga clic en "OK" para guardar las configuraciones.

| Propiedades: Protocolo de Internet versión                                                                                                    | n 4 (TCP/IPv4) 🛛 🔋 💌 |  |  |  |
|----------------------------------------------------------------------------------------------------|----------------------|--|--|--|
| General                                                                                                    |                      |  |  |  |
| Puede hacer que la configuración IP se asigne automáticamente si la<br>red es compatible con esta funcionalidad. De lo contrario, deberá<br>consultar con el administrador de red cuál es la configuración IP<br>apropiada. |                      |  |  |  |
| Obtener una dirección IP automáticamente                                                                                                    |                      |  |  |  |
| O Usar la siguiente dirección IP:                                                                                                    |                      |  |  |  |
| Dirección IP:                                                                                                    | 192.168.0.2          |  |  |  |
| Máscara de subred:                                                                                                    | 255 . 255 . 255 . 0  |  |  |  |
| Puerta de enlace predeterminada:                                                                                                    | 192.168.0.1          |  |  |  |
| Obtener la dirección del servidor DNS automáticamente                                                                                                    |                      |  |  |  |
| O Usar las siguientes direcciones de ser                                                                                                    | vidor DNS:           |  |  |  |
| Servidor DNS preferido:                                                                                                    | 192.168.0.1          |  |  |  |
| Servidor DNS alternativo:                                                                                                    | •••                  |  |  |  |
| Validar configuración al salir                                                                                                    | Opciones avanzadas   |  |  |  |
|                                                                                                    | Aceptar Cancelar     |  |  |  |

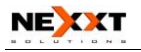

Nota: Algunas veces el firewall de Windows 7 bloguea la conexión a tu router, para evitar esto y poder realizar los pasos antes mencionados, seguir estos pasos:

Diríjase a el Panel de Control y seleccione la opción "Sistema y Seguridad"

Ajustar la configuración del equipo

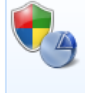

#### <u>Sistema y seguridad</u> Revisar el estado de

Hacer una copia de

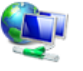

Redes e Intern Ver el estado y las t compartido

Sistema y seguridad Vea y cambie el estado del sistema y Buscar y corregir pr de seguridad, haga copias de seguridad y restaure configuraciones de seguridad y de archivos, actualice el equipo, vea la velocidad del Elegir grupo en el h procesador y la memoria RAM, compruebe el firewall y mucho más.

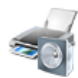

Hardware y sonido Ver dispositivos e impresoras Agregar un dispositivo

Centro de actividades

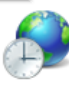

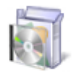

#### Programas

Desinstalar un programa

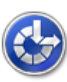

## Luego seleccione la opción "Firewall de Windows"

Ventana principal del Panel de control

Sistema y seguridad

Redes e Internet

Hardware y sonido

Programas

Cuentas de usuario y protección infantil Apariencia y personalización

Reloj, idioma y región

Accesibilidad

#### Revisar el estado del equipo y resolver los problemas 🛞 Cambiar configuración de Control de cuentas de usuario 🔰 Solucionar problemas habituales del equipo Restaurar el equipo a un punto anterior en el tiempo

| 4  | Firewall de Windows                                                                              |                                                                                                    |                       |
|----|--------------------------------------------------------------------------------------------------|----------------------------------------------------------------------------------------------------|-----------------------|
| 22 | Comprobar estado del firev                                                                       | vall Permitir un programa a través d<br>Firewall de Windows                                                                        | e Firewall de Windows |
|    | Sistema<br>Ver la cantidad de memoria<br>Consultar la Evaluación de<br>Mostrar el nombre de este | Establezca las opciones de seguridad<br>del firewall para ayudar a proteger el<br>equipo de hackers y software<br>malintencionado. | tir acceso remoto     |
|    | Windows Update                                                                                   |                                                                                                    |                       |

Activar o desactivar la actualización automática Buscar actualizaciones Ver actualizaciones instaladas

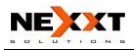

# En el panel izquierdo seleccione la opción "Activar o desactivar firewall de Windows"

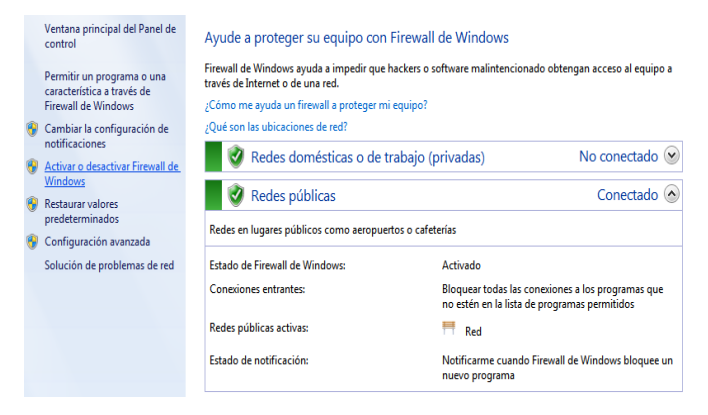

Luego haga clic en "Desactivar firewall de Windows" en ambas opciones, luego haga clic en Aceptar.

#### Personalizar la configuración de cada tipo de red

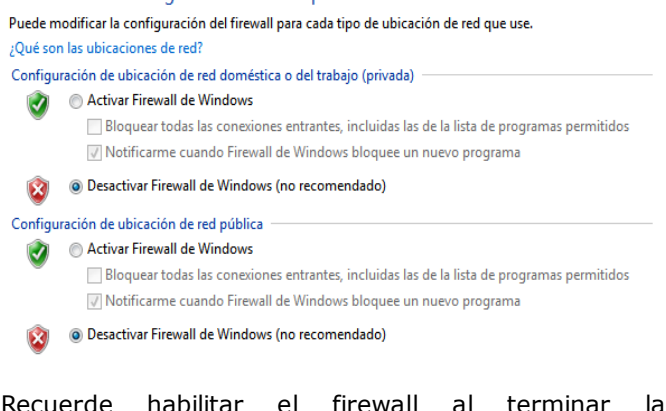

configuración de su router.

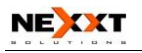

## 3.2 Conectarse al Router

 Para acceder a la interfaz basada en Web del Router, abra un navegador de Internet como Internet Explorer o Firefox e introduzca la dirección IP predeterminada del Router, http://192.168.0.1. Oprima "Enter".

Windows XP:

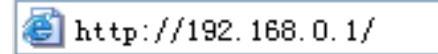

Windows Vista:

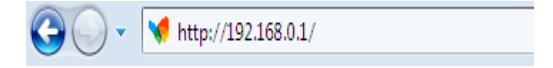

Windows 7:

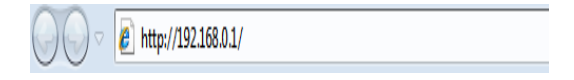

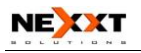

 Ingrese "admin" en ambos campos: Nombre de Usuario y Contraseña. Haga clic en "OK".
 Windows XP:

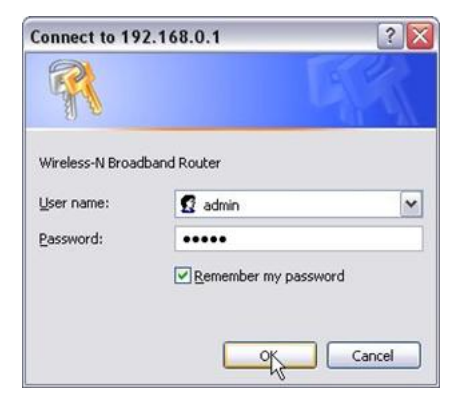

#### Windows Vista:

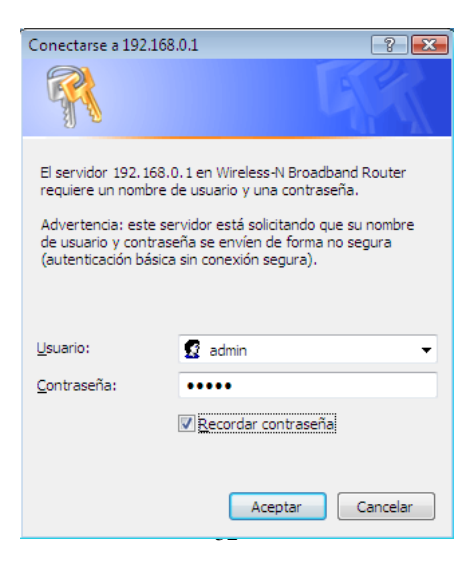

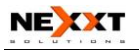

#### Windows 7:

| Seguridad de Windows                                                                                                    |                                                   |      |
|----------------------------------------------------------------------------------------------------|---------------------------------------------------|------|
| El servidor 192.168.0.1 en Wireless-N Broadband Router requiere un<br>nombre de usuario y una contraseña.                                                        |                                                   |      |
| Advertencia: este servidor está solicitando que su nombre de usuario y<br>contraseña se envíen de forma no segura (autenticación básica sin<br>conexión segura). |                                                   |      |
|                                                                                                    | admin       •••••       Recordar mis credenciales |      |
|                                                                                                    | Aceptar                                           | elar |

5. Si usted introduce el nombre de usuario y contraseña correctos, verá la siguiente pantalla.

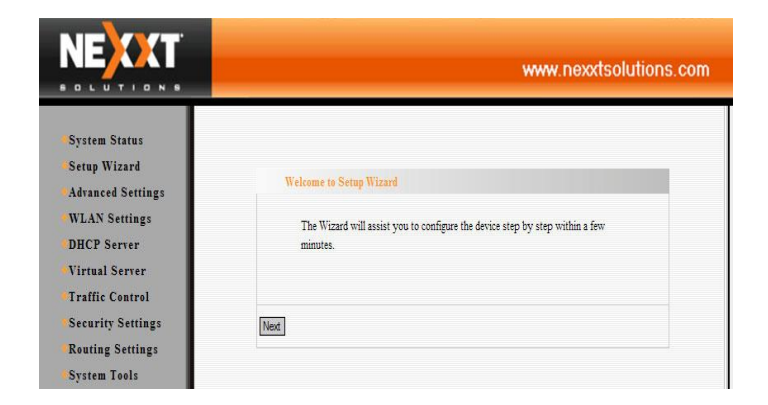

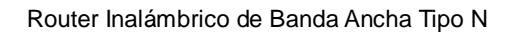

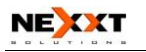

# Capítulo 4 Guía Rápida de la Instalación

Este capítulo trata de cómo acceder a la Internet rápidamente. Por favor siga esta guía para conectar su Router a la Internet.

## 4.1 Asistente de Instalación (Setup Wizard)

Aquí aparece "Welcome to Setup Wizard" para configurar su Router rápidamente. Haga Clic En "Next".

|                                                                                                    | www.nexxtsolutions.com                                                                                            |
|----------------------------------------------------------------------------------------------------|----------------------------------------------------------------------------------------------------|
| <ul> <li>System Status</li> <li>Setup Wizard</li> <li>Advanced Settings</li> <li>WLAN Settings</li> <li>DHCP Server</li> <li>Virtual Server</li> <li>Traffic Control</li> <li>Security Settings</li> <li>Routing Settings</li> <li>System Tools</li> </ul> | Wekome to Setup Wizard The Wizard will assist you to configure the device step by step within a few minutes. Next |

En esta pantalla, seleccione el modo de conexión a Internet que usted usa. Si usted no está seguro, presione el botón "Auto Detect" o contacte a su proveedor de servicio de Internet, y haga clic en "Next".

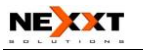

| Setup Wizard                                                                                                    |
|----------------------------------------------------------------------------------------------------|
| There are six Internet connection modes to choose from: Static IP, Dynamic IP,<br>PPPOE, L2TP, PPTP and 802.1x. If you are unsure of your connection method,<br>please contact your Internet Service Provider.<br>Enable auto detect, please<br>click Auto Detect |
| <ul> <li>ADSL Virtual Dial-up (via PPPoE)</li> <li>Dynamic IP (via DHCP)</li> <li>Static IP</li> <li>L2TP</li> <li>PPTP</li> <li>\$02.1X</li> </ul>                                                                                                    |
| Next                                                                                                    |

# Marcación Virtual ADSL (Por Medio de PPPoE) ADSL Virtual Dial-up (Via PPPoE)

Ingrese la Cuenta y Contraseña provista por su ISP, y haga clic en "Next".

Por ejemplo:

| Setup Wizard-PPPo                           | E                                                                                       |
|---------------------------------------------|-----------------------------------------------------------------------------------------|
| In order to access y<br>provide correct use | our Internet service provider's network, you are required to<br>r account and password. |
| Account:<br>Password:                       | pppoe_user                                                                              |
| Back Next                                   |                                                                                         |

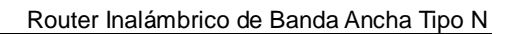

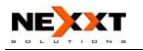

# IP dinámico (Por Medio de DHCP) Dynamic IP (Via DHCP)

Si su modo de conexión es IP Dinámico, quiere decir que su dirección IP cambia permanentemente cada vez que usted está conectado. Usted no necesita digitar la información como en otros modos. Haga Clic En "Next" y "Save" para terminar la configuración.

| Setup Wizard                                                                                   |  |
|------------------------------------------------------------------------------------------------|--|
| The basic configuration is completed.                                                          |  |
| Please apply and reboot the device ,or press "Reboot" button in System Tools of the left menu. |  |
|                                                                                                |  |
| Back Apply                                                                                     |  |

## IP Estático (Static IP )

En esta pantalla, llene la información de la dirección de la red de su ISP en la Dirección IP, Máscara de Subred, Portal de Acceso y campos del servidor DNS Primario y haga clic en "Next".

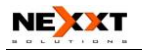

#### Por ejemplo:

El ISP provee los parámetros TCP IP como se explica a continuación: Dirección IP: 192.168.1.2 Máscara de Subred: 255.255.255.0 Portal de acceso: 192.168.1.1 Servidor DNS primario: 192.168.1.2 Servidor DNS alterno: 202.96.134.133

| This Internet connection | on mode requires netwo | rk address information from your |
|--------------------------|------------------------|----------------------------------|
| IP Address:              | 192.168.1.2            | 7                                |
| Subnet Mask:             | 255.255.255.0          | _                                |
| Gateway:                 | 192.168.1.1            |                                  |
| Primary DNS Server:      | 192.168.1.2            |                                  |
| Secondary DNS Server     | r: 202.96.134.133      | (optional)                       |

Haga clic en "Save" para completar el asistente de instalación. El Router grabará la configuración que usted efectuó. Para activar la configuración, se aconseja escoger "Reboot the Router" en "System Tool" en el menú izquierdo. Estará reiniciando ahora, por favor espere algunos minutos y **NO LO APAGUE.** 

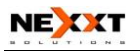

| Keboot                           |  |
|----------------------------------|--|
| Click here to reboot the router. |  |
|                                  |  |

Haga clic en "System Status" en el menú izquierdo de la Utilidad Basada en Web para averiguar la información de la red actual y del sistema. Si el "System Status" es "Connected", Felicitaciones, usted acaba de completar la configuración básica del Router. Ya estas conectado a Internet ahora. Si usted quiere hacer más configuraciones, por favor prosiga con las siguientes explicaciones para la Configuración Avanzada.

| Connection Status    | Connected       |
|----------------------|-----------------|
| WAN IP               | 192.168.100.137 |
| Subnet Mask          | 255.255.255.0   |
| Gateway              | 192.168.100.205 |
| Primary DNS Server   | 192.168.100.205 |
| Secondary DNS Server | 0.0.0.0         |
| Connection Mode      | Static IP       |

# L2TP

**L2TP Server IP:** Ingrese el Servidor IP que le entregó su Proveedor de Servicio de Internet (ISP).

User Name: Ingrese el nombre de usuario L2TP

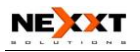

Password: Ingrese la contraseña L2TP

**MTU:** Unidad Máxima de Transmisión, puede que necesite cambiarla para un rendimiento óptimo con su ISP específico. 1400 es el MTU predeterminado.

**Address Mode:** Seleccione "Static" si su ISP (Proveedor de Internet) le suministra la dirección IP, la máscara de subred y el portal de acceso. En la mayoría de los casos, seleccione "Dynamic".

**IP Address:** Ingrese la dirección IP L2TP provista por su ISP.

**Subnet Mask:** Ingrese la Máscara de subred provista por su Proveedor de Internet.

**Default Gateway:** Ingrese el Portal de Acceso por defecto provisto por su ISP.

| Setup Wizard-L2TP          |           |
|----------------------------|-----------|
|                            |           |
| L2TP Server IP<br>Address: | 0.0.0.0   |
| User Name:                 | l2tp_user |
| Password:                  | •••••     |
| Address Mode:              | Static 👻  |
| IP Address:                |           |
| Subnet Mask:               |           |
| Default Gateway:           |           |
|                            |           |
|                            |           |
| Back Next                  |           |

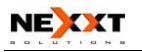

#### ΡΡΤΡ

**PPTP Server IP:** Ingrese el Servidor IP que le entregó su Proveedor de Servicio de Internet (ISP).

**User Name:** Ingrese el nombre de usuario **PPTP** provisto por su ISP.

**Password:** Ingrese la contraseña **PPTP** provista por su ISP.

**Address Mode:** Seleccione "Static" si su ISP le suministra la dirección IP, la máscara de subred y el portal de acceso. En la mayoría de los casos, seleccione "Dynamic".

**IP Address:** Ingrese la dirección IP **PPTP** provista por su ISP.

**Subnet Mask:** Ingrese la Máscara de subred provista por su ISP.

**Default Gateway:** Ingrese el Portal de Acceso por defecto provisto por su ISP.

| PPTP Server IP<br>Address: | pptp_server   |
|----------------------------|---------------|
| User Name:                 | pptp_user     |
| Password:                  | •••••         |
| Address Mode:              | Static 💌      |
| IP Address:                | 192.168.1.1   |
| Subnet Mask:               | 255.255.255.0 |
| Default Gateway:           | 192.168.1.254 |

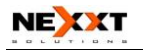

# Capítulo 5 Configuración Avanzada

# 5.1 Configuración LAN (LAN settings)

La Configuración LAN es para los parámetros básicos TCP IP de puertos LAN.

| •System Status     |                                                          |
|--------------------|----------------------------------------------------------|
| •Setup Wizard      |                                                          |
| •Advanced Settings | LAN Settings                                             |
| •LAN Settings      | This is to configure the basic parameters for LAN ports. |
| •WAN Settings      | MAC Address 00:B0:0C:49:9C:E0                            |
| MAC Address Clone  | IP Address 192.168.0.1                                   |
| DNS Settings       | Subnet Mask 255.255.255.0                                |
| •WLAN Settings     |                                                          |
| •DHCP Server       |                                                          |
| •Virtual Server    | Apply Cancel                                             |
| Traffic Control    |                                                          |
| •Security Settings |                                                          |

- MAC Address: La dirección MAC física del Router tal como se ve en su red local, la cual es inalterable.
- IP Address: Las direcciones LAN IP del Router (no la dirección IP de su computador personal). 192.168.0.1 es el valor predeterminado.
- Subnet Mask: Se muestra la máscara de subred de comunicación del Router para la medición del tamaño de la red. 255.255.255.0 es el valor predeterminado.

#### **IMPORTANTE:**

Una vez que usted modifique la dirección IP, necesitará acordarse de ella para ingresar en el sistema de la Utilidad Basada en la Web la próxima vez.

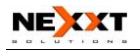

# 5.2 Configuración WAN (WAN settings)

Después de que haya seleccionado el tipo de conexión del ISP en el Asistente de Instalación y quiera modificar la configuración relacionada, aquí puede modificar y ajustar la configuración en detalle.

# Marcación virtual (PPPoE) (Virtual Dial-up ( PPPoE))

| serup wizard      | WAN Sattings                |                    |                                                |
|-------------------|-----------------------------|--------------------|------------------------------------------------|
| Advanced Settings | With t bettings             |                    |                                                |
| LAN Settings      | WAN connect                 | ion mode: PPPoE    |                                                |
| WAN Settings      | Account                     | test               |                                                |
| MAC Address Clone | Password                    |                    |                                                |
| DNS Settings      | MTU                         | 1460               |                                                |
| WLAN Settings     | Service Name                |                    | (Do NOT Modify Unless Necessary)               |
| DHCP Server       | AC Name                     |                    | (Do NOT Modify Unless Necessary)               |
| Virtual Server    |                             |                    |                                                |
| Traffic Control   | Internet Connection Option: |                    |                                                |
| Security Settings | Connect Automatically       |                    |                                                |
| Routing Settings  | C Connect 1                 | Manually           |                                                |
| System Tools      | C Connect of                | on Demand          |                                                |
| Logout            | Max Idle                    | Time: 60 (60-      | 3600 seconds)                                  |
|                   | C Connect of                | on Fixed Time      |                                                |
|                   | IMPORT                      | ANT: Please set th | e time in system Tools, before you select this |
|                   | Internet o                  | onnection.         |                                                |
|                   | Time Fro                    | m[0][0] to         |                                                |
|                   | Tune for                    | nat, Hours:0~23; M | imute:0~59                                     |
|                   |                             |                    |                                                |
|                   |                             |                    |                                                |

- Connection Mode: Muestra su modo de conexión actual.
- > Account: Ingrese la provista por su ISP.
- > **Password:** Ingrese la provista por su ISP.
- > MTU: Unidad De Transmisión Máxima. Es el

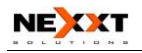

tamaño de datagrama más grande que puede ser enviado por una red. El valor predeterminado es 1492. No lo modifique a menos que sea necesario. Pero cuando algún sitio Web específico o aplicación web no pueda ser abierto o habilitado, puede intentar cambiar el valor MTU a 1450, 1400, etcétera.

- Service Name: Es definido como un conjunto de características que son aplicadas a una conexión PPPoE. Ingréselo si le fue suministrado. No lo modifique a menos que sea necesario.
- AC Name: Ingréselo si le fue suministrado. No lo modifique a menos que sea necesario.
- Connect Automatically: Conéctese automáticamente a la Internet después de reiniciar el sistema o una falla en la conexión.
- Connect Manually: Conexión manual a la Internet por parte de usuarios.
- Connect on Demand: Restablecer su conexión a la Internet después de un tiempo específico (Tiempo de Inactividad Máx). Cero quiere decir conexión a la Internet todo el tiempo. De otra manera, ingrese los minutos a transcurrir antes de desconectar el acceso a la Internet de acuerdo a sus necesidades.
- Connect on Fixed Time: Conéctese a la Internet durante el tiempo que usted fije.

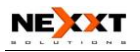

#### Nota:

"Connect on Fixed Time" puede ser desplegado sólo cuando usted ha establecido el tiempo actual en "Time Settings" de "System Tools".

# IP Estático (Static IP)

| System Status      |                                         |
|--------------------|-----------------------------------------|
| Setup Wizard       |                                         |
| +Advanced Settings | WAN Settings                            |
| LAN Settings       | WAN connection mode:Static IP           |
| •WAN Settings      | IP Address 192.168.1.2                  |
| MAC Address Clone  | Netmask 255.255.255.0                   |
| DNS Settings       | Gateway 192.168.1.1                     |
| •WLAN Settings     | Primary DNS [202.00 120.00]             |
| DHCP Server        | 202.96.128.86                           |
| •Virtual Server    | Secondary DNS 202.96.133.134 (optional) |
| Traffic Control    | Server                                  |
| Security Settings  | MIU [Do NOI Modify Unless Necessary)    |
| Routing Settings   |                                         |
| +System Tools      | Apply Cancel                            |
| Logout             |                                         |

Si en su modo de conexión, IP estático es elegida, usted puede modificar la siguiente información de direccionamiento.

- IP Address: Ingrese aquí la dirección IP WAN provista por su ISP.
- Subnet Mask: Ingrese la Máscara de Subred WAN aquí.
- **Gateway:** Ingrese el Portal de Acceso WAN aquí.
- Primary DNS Server: Ingrese el servidor DNS Primario provisto por su ISP.

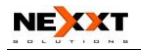

Secondary DNS Server: Ingrese el DNS secundario.

# 5.3 Clon de Dirección MAC (MAC Address Clone)

Esta página es para la dirección MAC del Router para WAN.

| •System Status                                                                                                    |                                                                                                    |
|----------------------------------------------------------------------------------------------------|----------------------------------------------------------------------------------------------------|
| Setup Wizard<br>Advanced Settings                                                                                                    | MAC Address Clone                                                                                                |
| LAN Settings     WAN Settings     WAN Settings     WAC Address Clone     DNS Settings     WLAN Settings     DHCP Server     Virtual Server     Tartific Control | WAN MAC Address Clone.<br>MAC Address: 00.80.0C.49.9C.E5<br>Restore Default MAC Oone MAC Address<br>Apply Cancel |
| Traffic Control                                                                                                    |                                                                                                    |

Algunos ISP requieren la dirección MAC de usuario final para acceder a su red. Esta característica emula la dirección MAC de su dispositivo de la red para el Router.

- MAC Address: La dirección MAC para estar registrado con su proveedor de servicio de Internet.
- Clone MAC Address: Registra la dirección MAC de su computador personal.
- Restore Default MAC Address: Revierte a la dirección MAC predeterminada del hardware.

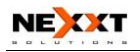

# 5.4 Configuración DNS (DNS Settings)

DNS son las iníciales en inglés de "Sistema de Nombre de Dominio", un servicio de la Internet que traduce nombres de dominio a direcciones IP que son suministrados por su proveedor de servicio de Internet (o Servicio). Por favor consulte su proveedor de servicio de Internet por los detalles si usted no los tiene.

| <ul> <li>System Status</li> <li>Setup Wizard</li> <li>Advanced Settings</li> <li>LAN Settings</li> <li>WAN Settings</li> <li>MAC Address Clone</li> <li>DNS Settings</li> </ul> | DNS Settings DNS Settings Primary DNS Address Secondary DNS Address 202 96 133 134 (optional) |
|----------------------------------------------------------------------------------------------------|-----------------------------------------------------------------------------------------------|
| •WLAN Settings<br>•DHCP Server<br>•Virtual Server                                                                                                    | Apply Cancel                                                                                  |

- DNS: Haga clic en la casilla de selección para habilitar el servidor DNS. El servidor DHCP del Router contestará las peticiones del cliente y distribuirá las direcciones DNS.
- Primary DNS Address: Ingrese la dirección necesaria proporcionada por su ISP.
- Secondary DNS Address: Ingrese la segunda dirección si su ISP la proporciona, lo cual es opcional.

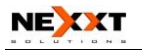

#### Nota:

Después de que la configuración haya sido completada, reinicie el dispositivo para activar la configuración modificada.

# 5.5 Tipo de Medios WAN (WAN Media Type)

En la mayoría de los casos, el ISP proporciona acceso WAN cableado (MÓDEM ADSL, MÓDEM Por Cable, etcétera.) Y usted sólo necesita introducir la línea en el puerto WAN del Router. Algunas veces, acceso de tipo WAN inalámbrico, más flexible y conveniente, es también suministrado por algunos el ISP.

| WAN Medium:          | ◯ Wired WAN ⊙ Wireless WAN |
|----------------------|----------------------------|
| SSID:                |                            |
| MAC:                 |                            |
| Channel:             | 1 💌                        |
| Security Mode:       | WPA2-PSK V                 |
| WPA/WPA2 Algorithms: | ⊙ TKIP ○ AES               |
| Deve Diaman          |                            |

Wired WAN: En este tipo, el puerto WAN debería ser conectado mediante cable. Este tipo es la opción predeterminada del dispositivo.
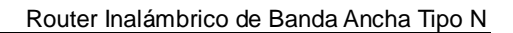

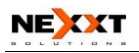

- Wireless WAN: Cuando su ISP le proporciona servicio inalámbrico de acceso, usted puede habilitar este tipo de acceso WAN.
- SSID: SSID (Conjunto Identificador de Servicio) es el nombre ID del dispositivo inalámbrico. Usted debe introducir en el computador el SSID correcto y debe mantener el mismo SSID con el dispositivo inalámbrico de su ISP. De otra manera, no se le permitirá tener acceso a la red del ISP. Haga clic en "Open Scanner " para buscar un SSID disponible.
- MAC: Ingrese la dirección MAC del dispositivo inalámbrico ISP . Haga clic en " Open Scanner " para buscar la dirección MAC.
- Canal: El canal de comunicación del dispositivo inalámbrico. Mantenga el mismo canal con el dispositivo inalámbrico de su ISP. Haga clic en "Open Scanner" para buscar el canal AP disponible.
- Security Mode: Si su ISP ha establecido los parámetros de seguridad, la estación receptora debe establecer el mismo modo seguridad, método de cifrado y clave con el dispositivo de ISP.

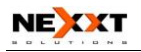

Si usted conoce el SSID del dispositivo inalámbrico ISP, ingrese el SSID, dirección MAC Inalámbrica, Canal y método de Cifrado en los campos correspondientes. Ciertamente usted puede hacer clic en el botón "Open Scanner" para llenar estos campos automáticamente. Después de aplicar la configuración, En la página del "Setup Wizard" seleccione el tipo correspondiente de conexión WAN para conectar a la Internet. Por ejemplo: Si el dispositivo inalámbrico ISP suministra acceso de tipo IP Dinámico, usted necesitará seleccionar "Dynamic IP (Via DHCP)."

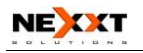

# Capítulo 6 Configuración Inalámbrica (Wireless Setting)

# 6.1 Configuración Básica (Basic Settings)

| Network Mode       11b/g/n mixed mode ▼         Main SSID       Nexxt         Minor SSID       ● Enable ● Disable         Broadcast(SSID)       ● Enable ● Disable         MBSSID AP Isolation       ● Enable ● Disable         BSSID       C8:3A:35:00:02:14         Channel       2437MHz (Channel 6) ▼         Operating Mode       ● Mixed Mode ● Green Field         Channel BandWidth       ○ 20 ● 20:40         Guard Interval       ● long ● Auto         MCS       Auto ▼         Reverse Diraction<br>Grant(RDG)       ● Disable ● Enable         Extension Channel       2457MHz (Channel 10) ▼         Aggregation MSDU       ● Disable ● Enable                                                                                                    | Enable Wireless                 |                            |
|----------------------------------------------------------------------------------------------------|---------------------------------|----------------------------|
| Main SSID     Nexxt       Minor SSID        ● Enable ● Disable        Broadcast(SSID)        ● Enable ● Disable        MBSSID AP Isolation        ● Enable ● Disable        AP Isolation        ● Enable ● Disable        BSSID        €3:3A:35:00:02:14        Channel        2437MHz (Channel 6) ▼        Operating Mode        ● Mixed Mode ● Green Field        Channel BandWidth        20 ● 20:40        Guard Interval        0 long ● Auto        MCS        Auto ▼        Reverse Direction       Grant(RDG)       Extension Channel       2457MHz (Channel 10) ▼        Aggregation MSDU          ● Disable ● Enable                                                                                                    | Network Mode                    | 11b/g/n mixed mode 💌       |
| Minor SSID     Image: State of the state of the state of | Main SSID                       | Nexxt                      |
| Broadcast(SSID)       ● Enable ● Disable         MBSSID AP Isolation       ● Enable ● Disable         AP Isolation       ● Enable ● Disable         BSSID       C8:3A:35:00:02:14         Channel       2437MHz (Channel 6) ▼         Operating Mode       ● Mixed Mode ● Green Field         Channel BandWidth       ○ 20 ● 20:40         Guard Interval       ● long ● Auto         MCS       Auto ▼         Reverse Direction<br>Grant(RDG)       ● Disable ● Enable         Extension Channel       2457MHz (Channel 10) ▼         Aggregation MSDU       ● Disable ● Enable                                                                                                    | Minor SSID                      |                            |
| MBSSID AP Isolation       ○ Enable ④ Disable         AP Isolation       ○ Enable ④ Disable         BSSID       C8:3A:35:00:02:14         Channel       2437MHz (Channel 6) ▼         Operating Mode       ● Mixed Mode ○ Green Field         Channel BandWidth       ○ 20 ④ 20/40         Guard Interval       ○ long ④ Auto         MCS       Auto ▼         Reverse Direction<br>Grant(RDG)       ○ Disable ④ Enable         Extension Channel       2457MHz (Channel 10) ▼         Aggregation MSDU       ● Disable ④ Enable                                                                                                    | Broadcast(\$\$ID)               | ⊙ Enable ○ Disable         |
| AP Isolation       ○ Enable ③ Disable         BSSID       C8:3A:35:00:02:14         Channel       2437MHz (Channel 6) ♥         Operating Mode       ④ Mixed Mode ○ Green Field         Channel BandWidth       ○ 20 ④ 20:40         Guard Interval       ○ long ④ Auto         MCS       Auto ♥         Reverse Direction<br>Grant(RDG)       ○ Disable ④ Enable         Extension Channel       2457MHz (Channel 10) ♥         Aggregation MSDU       ④ Disable ④ Enable                                                                                                    | MBSSID AP Isolation             | 🔿 Enable 💿 Disable         |
| BSSID       C8:3A:35:00:02:14         Channel       2437MHz (Channel 6) ▼         Operating Mode <ul> <li>Mixed Mode</li> <li>Green Field</li> <li>Channel BandWidth</li> <li>20 <ul> <li>20:40</li> <li>Guard Interval</li> <li>long <ul> <li>Auto</li> <li>MCS</li> <li>Auto <ul> <li>Reverse Direction</li> <li>Grant(RDG)</li> <li>Disable <ul> <li>Enable</li> <li>Extension Channel</li> <li>2457MHz (Channel 10) ▼</li> <li>Aggregation MSDU</li> <li>Disable</li> <li>Enable</li> <li>Enable</li> </ul> </li> </ul></li></ul></li></ul></li></ul>                                                                                                    | AP Isolation                    | ○ Enable ④ Disable         |
| Channel       2437MHz (Channel 6)         Operating Mode       Image: Mixed Mode         Operating Mode       Mixed Mode         Guard Interval       20         Olong       Auto         MCS       Auto         Reverse Direction       Disable         Grant(RDG)       Olisable         Extension Channel       2457MHz (Channel 10)         Aggregation MSDU       Image: Disable                                                                                                    | BSSID                           | C8:3A:35:00:02:14          |
| Operating Mode <ul> <li>Mixed Mode</li> <li>Green Field</li> </ul> Channel BandWidth <ul> <li>20</li> <li>20/40</li> </ul> Guard Interval <ul> <li>long</li> <li>Auto</li> </ul> MCS              Auto         Reverse Direction<br>Grant(RDG)              Obiable         Extension Channel              2457MHz (Channel 10)           Aggregation MSDU              Disable                                                                                                    | Channel                         | 2437MHz (Channel 6)        |
| Channel BandWidth <ul> <li>20 • 20/40</li> <li>Guard Interval</li> <li>long • Auto</li> </ul> MCS <ul> <li>Auto •</li> </ul> Reverse Direction <li>Grant(RDG)</li> <li>Disable • Enable</li> <ul> <li>Extension Channel</li> <li>2457MHz (Channel 10) •</li> <li>Aggregation MSDU</li> <li>Disable • Enable</li> </ul>                                                                                                    | Operating Mode                  | ⊙ Mixed Mode ○ Green Field |
| Guard Interval     O long ( Auto       MCS     Auto ( )       Reverse Direction     O Disable ( Enable       Grant(RDG)     2457MHz (Channel 10) ( )       Extension Channel     2457MHz (Channel 10) ( )                                                                                                    | Channel BandWidth               | ○ 20 ④ 20/40               |
| MCS Auto  Reverse Direction Grant(RDG)  Disable  Extension Channel 2457MHz (Channel 10) Aggregation MSDU Disable  Disable  Exable                                                                                                    | Guard Interval                  | 🔿 long 💿 Auto              |
| Reverse Direction<br>Grant(RDG)     O Disable     Enable       Extension Channel     2457MHz (Channel 10)     Image: Channel 10)       Aggregation MSDU     O Disable     Enable                                                                                                    | MCS                             | Auto 🗸                     |
| Extension Channel 2457MHz (Channel 10)  Aggregation MSDU Disable C Enable                                                                                                    | Reverse Direction<br>Grant(RDG) | ◯ Disable ④ Enable         |
| Aggregation MSDU                                                                                                    | Extension Channel               | 2457MHz (Channel 10) 🗸     |
| (A-MSDU)                                                                                                    | Aggregation MSDU<br>(A-MSDU)    | ⊙ Disable ○ Enable         |

**Enable Wireless:** Marque para habilitar las características inalámbricas del Router; Desmarque para desactivarlas.

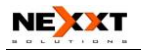

Network Mode: Seleccione un modo de

los siguientes.

El predefinido es modo 11b g n.

- 11b mode: Le permite al cliente inalámbrico conectarse con el dispositivo en el modo 11b a la velocidad máxima de 11Mbps.
- **11g mode:** Le permite al dispositivo cliente compatible con 11g/11n conectarse con el AP a la velocidad máxima de 54Mbps.
- 11b/g mode: Le permite al dispositivo cliente compatible con 11b g conectarse con el AP con velocidad de auto-negociación, y al cliente inalámbrico 11n conectar el dispositivo con velocidad del 11g.
- 11b/g/n mode: Le permite al dispositivo cliente compatible con 11b g n conectarse con el AP con velocidad de auto-negociación.

**Main SSID:** SSID (Conjunto Identificador de Servicio) es el nombre único de la red inalámbrica. Este dispositivo tiene dos SSID y el SSID principal es necesario.

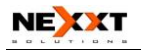

#### Minor SSID: es opcional.

**Broadcast (SSID):** Seleccione "Habilitar" para permitirle al SSID del dispositivo ser visible a clientes inalámbricos. El predeterminado está habilitado.

- MBSSID AP Isolation : Una característica de control de acceso basada en la dirección MAC inalámbrica. Cuando esta característica está habilitada, los clientes inalámbricos conectados con el mismo SSID no pueden comunicarse entre sí. Por ejemplo, configure la SSID principal como SSID AP1, y la SSID menor como AP2. El PC1 y PC2 se conectan al AP1 por medio de un adaptador inalámbrico, y configuran al PC1 y PC2 en el mismo segmento. Después de que la característica es habilitada, dos PCs no pueden comunicarse ni compartir recursos de la red mutuamente, pero pueden comunicarse con clientes inalámbricos conectados con AP2. Esta característica es para aislar la comunicación de clientes inalámbricos conectados con el mismo SSID
- AP Isolation: Una característica de control de acceso basada en SSID. Cuando esta característica está habilitada, cada uno de sus clientes inalámbricos estará en su propia red virtual y no podrán comunicarse entre sí. Cuándo esta característica está habilitada, los clientes inalámbricos conectados a la SSID Principal y la SSID menor no

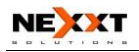

pueden comunicarse entre sí, lo cual puede asegurar la red inalámbrica fuertemente. Por ejemplo, configure la SSID principal como AP1, y la SSID menor como AP2. El PC1 se conecta al AP1 por medio de adaptador inalámbrico; El PC2 se conecta al AP2. Después de que la característica es habilitada, dos PCs no pueden comunicarse ni compartir recursos de la red mutuamente. Esta característica es para aislar la comunicación de clientes inalámbricos conectados con diferente SSID.

**Consejo:** Si usted quiere aislar la comunicación de todos los clientes inalámbricos conectados, por favor habilite "Aislamiento MBSSID AP" y "Aislamiento AP" simultáneamente.

**BSSID:** El del Conjunto identificador básico de Servicio de red inalámbrica. En IEEE802.11, BSSID es la dirección MAC del punto de acceso inalámbrico.

**Channel:** Especifique el canal efectivo (del 1 al 13 \ Automático) de la red inalámbrica.

**Extension Channel:** Para aumentar rendimiento de datos de la red inalámbrica, el alcance del canal de extensión es usado en modo 11n.

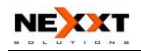

Channel Bandwidth: Seleccione el ancho de banda de canal para mejorar la función inalámbrica. Cuando la red tiene los clientes 11b g y 11n, usted puede seleccionar el 40M; Cuándo es una red 11n, seleccione 20/40M para mejorar su rendimiento

# 6.2 Configuración de Seguridad Inalámbrica (Wireless Security Setting)

Se usa para configurar los ajustes de seguridad de la red AP. Aquí presenta los métodos comunes de cifrado, incluyendo WEP Mixto, WPA personal, WPA Enterprise, WPA2 personal, WPA2 Enterprise, 802.11X, etc.

## 6.2.1 WEP Mixto (Mixed WEP)

WEP (Privacidad Equivalente a la Cableada), un método básico de cifrado, usualmente cifra datos inalámbricos usando una serie de claves digitales (64 bits o 128 bits de tamaño). Usando las mismas claves en cada uno de sus dispositivos inalámbricos de la red, usted puede impedir que dispositivos inalámbricos no autorizados monitoreen sus transmisiones o usen sus recursos inalámbricos. Seleccione WEP Mixto para entrar en la siguiente ventana:

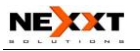

| Security: Mode                                                                                 | "Navyt"                                                                                                    |                                                                                 |
|------------------------------------------------------------------------------------------------|----------------------------------------------------------------------------------------------------|---------------------------------------------------------------------------------|
| Security Mode                                                                                  | Mixed WEP                                                                                                    | ~                                                                               |
| Default Key                                                                                    | Key 1 💌                                                                                                    |                                                                                 |
| WEP Key 1 :                                                                                    |                                                                                                    | Hex 💙                                                                           |
| WEP Key 2 :                                                                                    |                                                                                                    | Hex 💙                                                                           |
| WEP Key 3 :                                                                                    |                                                                                                    | Hex 💌                                                                           |
| WEP Key 4 :                                                                                    |                                                                                                    | Hex 💙                                                                           |
| Notice: Wireless<br>802.11n only defi<br>WPA- Personal-A<br>nonstandard. The<br>manufacturers. | Security Settings<br>nes three standard encryption r<br>ES, WPA2-Personal-AES. Oth<br>re may be compatibility probler | nethods: Open-None (Disable)<br>er encryption methods are<br>ms among different |

- Select SSID: Seleccione el SSID (SSID principal o SSID menor) para hacer ajustes en la configuración de seguridad del menú desplegable.
- Security Mode : Del menú desplegable seleccione los modos correspondientes de cifrado de seguridad.
- WEP Key1~4: Establezca la clave WEP con formato ASCII y Hex. Usted puede ingresar código ASCII (5 o 13 caracteres ASCII. Caracteres no válidos como "/" no están permitido.) O caracteres

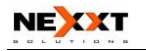

hexadecimales 10/26.

Default Key: Seleccione una clave de las cuatro claves configuradas como la disponible actualmente.

### 6.2.2 WPA Personal

WPA, un estándar Wi-Fi, es un esquema de cifrado inalámbrico más reciente, diseñado para mejorar las características de seguridad WEP (Acceso Protegido Wi-Fi). Aplica tipos de cifrado más poderosos y puede cambiar las claves dinámicamente en cada dispositivo inalámbrico autorizado (como TKIP [Protocolo Temporal de Integridad de Clave] o AES [Estándar Avanzado de Encriptacion]).

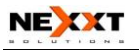

| SSID Choice                                   | Nexxt 🛩                                                                  |
|-----------------------------------------------|--------------------------------------------------------------------------|
| Security Mode "Ne                             | exxt"                                                                    |
| Security Mode                                 | WPA - Personal 👻                                                         |
| WPA Algorithms                                | ⊙ AES ○ TKIP ○ TKIP&AES                                                  |
| Pass Phrase                                   | PIsChangeMe                                                              |
| Key Renewal Interval                          | 1 3600 second                                                            |
| Notice: Wireless Secu<br>802.11n only defines | urity Settings<br>three standard encryption methods: Open-None (Disable) |

- WPA Algorithms: Proporciona TKIP o AES. El predeterminado es modo TKIP.
- Pass Phrase: Ingrese los caracteres cifrados con caracteres ASCII del 8-63.
- Key Renewal Interval: Establezca el período de renovación de la clave.

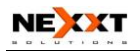

#### 6.2.3 WPA2 Personal

WPA2 (versión de Acceso Protegido Wi-Fi 2) proporciona mayor seguridad que WEP (Privacidad Equivalente a la Cableada) y WPA (Acceso Protegido Wi-Fi).

| SSID Choice        | Nexxt 💌                 |
|--------------------|-------------------------|
| Security Mode "N   | Jexxt"                  |
| Security Mode      | WPA2 - Personal         |
| WPA Algorithms     | ⊙ AES ○ TKIP ○ TKIP&AES |
| Pass Phrase        | PIsChangeMe             |
| Key Renewal Interv | al 3600 second          |
| Nasian Window Co   | curity Settings         |

- WPA Algorithms: Proporciona TKIP o AES. El predeterminado es modo TKIP.
- Pass Phrase: Ingrese los caracteres cifrados con caracteres ASCII del 8-63.
- Key Renewal Interval: Establezca el período de renovación de la clave.

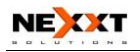

#### 6.2.4 WPA Enterprise

Este modo de seguridad se utiliza cuando un servidor RADIUS es conectado al dispositivo. Seleccione "WPA-Enterprise" desde el menú desplegable para ingresar a la siguiente ventana:

| SSID Choice                               | Nexxt 🛩                                                                                             |
|-------------------------------------------|----------------------------------------------------------------------------------------------------|
| Security Mode "N                          | 'exxt"                                                                                              |
| Security Mode                             | WPA - Enterprise                                                                                    |
| WPA Algorithms                            | ⊙ AES ○ TKIP ○ TKIP&AES                                                                             |
| Key Renewal Interv                        | al 3600 second                                                                                      |
|                                           |                                                                                                    |
| Radius IP Address                         | 1912                                                                                                |
| Radius Port                               | DisChangeMa                                                                                         |
| Snared Key                                | Pischangewie                                                                                        |
| Session Timeout                           | 3000                                                                                                |
| Notice: Wireless Sec                      | urity Settings                                                                                      |
| 802.11n only defines                      | three standard encryption methods: Open-None (Disable),                                             |
| wPA- Personal-AES<br>nonstandard. There 1 | i, WPA2-Personal-AES. Other encryption methods are<br>nay be compatibility problems among different |
| manufacturers.                            |                                                                                                    |

Select SSID : Seleccione el SSID (principal o menor) para configurar los ajustes de seguridad

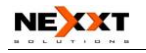

desde el menú desplegable.

- WPA Algorithms : Proporciona el TKIP [Clave Temporal del Protocolo de Integridad] o AES [Estándar de Cifrado Avanzado]. TKIP es el predeterminado.
- Key Renewal Interval : Ajuste el periodo de renovación de clave.
- Radius Server : Ingrese la dirección IP del servidor Radius.
- Radius Server port : Ingrese el puerto de autenticación del servidor Radius. 1812 es el predeterminado.
- Shared Secret : Ingrese la clave compartida para el servidor de autenticación utilizando entre 8 y 63 caracteres ASCII.
- Session Timeout : El periodo de intervalo de autenticación entre el AP y el servidor de autenticación.

## 6.2.5 WPA2-Enterprise

Este modo de seguridad está basado en servidor de autenticación Radius y método de cifrado WPA2. El método WPA2 es usado cuando se conecta un servidor Radius al dispositivo. Seleccione "WPA2-Enterprise" del menú desplegable para ingresar a la siguiente ventana:

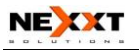

| SSID Choice                                        | Nexxt 💌                                                                                            |
|----------------------------------------------------|----------------------------------------------------------------------------------------------------|
| Security Mode "Nexxt"                              |                                                                                                    |
| Security Mode W                                    | PA2 - Enterprise 💌                                                                                 |
| WPA Algorithms                                     | ⊙ AES ○ TKIP ○ TKIP&AES                                                                            |
| Key Renewal Interval                               | 3600 second                                                                                        |
| PMK Cache Period                                   | 10 minute                                                                                          |
| Pre-Authentication                                 | ⊙ Disable ○ Enable                                                                                 |
| Radius IP Address                                  |                                                                                                    |
| Radius Port                                        | 1812                                                                                               |
| Shared Key                                         | PIsChangeMe                                                                                        |
| Session Timeout                                    | 3600                                                                                               |
| Notice: Wireless Security                          | Settings                                                                                           |
| 802.11n only defines thre<br>WPA- Personal-AES, WP | e standard encryption methods: Open-None (Disable<br>A2-Personal-AES, Other encryption methods are |
| nonstandard. There may b<br>manufacturers.         | e compatibility problems among different                                                           |
|                                                    |                                                                                                    |

- Select SSID: Seleccione el SSID (principal o menor) para configurar los ajustes de seguridad desde el menú desplegable.
- WPA Algorithms: Proporciona el TKIP [Clave Temporal del Protocolo de Integridad] o AES [Estándar de Cifrado Avanzado]. TKIP es el predeterminado.

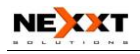

- Key Renewal Interval: Ajuste el periodo de renovación de clave.
- Radius Server: Ingrese la dirección IP del servidor Radius.
- Radius Server port: Ingrese el puerto de autenticación del servidor Radius. 1812 es el predeterminado.
- Shared Key: Ingrese la clave compartida para el servidor de autenticación utilizando entre 8 y 63 caracteres ASCII.
- Session Timeout: El periodo de intervalo de autenticación entre el AP y el servidor de autenticación.

### 6.2.6 802.1X

Este modo de seguridad es usado cuando un servidor RADIUS es conectado al dispositivo. El 802.1X, un tipo de protocolo de autenticación basado en Puerto, es un tipo de autenticación y estrategia para usuarios. El puerto puede ser físico o lógico (tal como VLAN). Para usuarios de LAN inalámbrica, un puerto es simplemente un canal. El propósito final de la autenticación 802.11X es revisar si el puerto puede ser usado. Si la autenticación del puerto es exitosa, usted puede abrir este puerto, lo cual permitirá que todos los mensajes pasen. Si la autenticación no es exitosa, usted puede

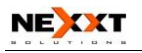

mantener este puerto "disable" lo cual solo permiten que pasen mensajes del protocolo de autenticación 802.1X. Seleccione "802.1x" del menú desplegable para ingresar a la siguiente ventana:

| SSID Choice                                                                                            |                                                             | Nex                                                      | xt 🖌                                            |                                                |
|----------------------------------------------------------------------------------------------------|-------------------------------------------------------------|----------------------------------------------------------|-------------------------------------------------|------------------------------------------------|
| Security Mode "N                                                                                       | lexxt"                                                      |                                                          |                                                 |                                                |
| Security Mode                                                                                          | 802.1X                                                      |                                                          |                                                 | *                                              |
| WEP OI                                                                                                 | Disable 💿                                                   | Enable                                                   |                                                 |                                                |
| Radius IP Address                                                                                      |                                                             |                                                          |                                                 | ]                                              |
| Radius Port                                                                                            |                                                             | 1812                                                     | ]                                               |                                                |
| Shared Key                                                                                             |                                                             | PlsChange                                                | eMe                                             | ]                                              |
| Session Timeout                                                                                        |                                                             | 3600                                                     |                                                 |                                                |
| Notice: Wireless Se<br>802.11n only define<br>WPA- Personal-AE<br>nonstandard. There<br>manufacturers. | curity Settin<br>s three stand<br>S, WPA2-Pe<br>may be comp | gs<br>ard encryption<br>rsonal-AES. O<br>patibility prob | n methods: Oj<br>Ither encrypti<br>Iems among d | pen-None (Disab<br>on methods are<br>lifferent |

- Select SSID: Seleccione el SSID (principal o menor) para configurar los ajustes de seguridad desde el menú desplegable.
- WEP : Haga clic en "Enable/Disable" para habilitar o deshabilitar el algoritmo WEP.

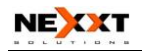

- Radius Server: Ingrese la dirección IP del servidor Radius.
- Radius Server Port: Ingrese el puerto de autenticación del servidor Radius. 1812 es el predeterminado.
- Shared Key: Ingrese la clave compartida para el servidor de autenticación utilizando entre 8 y 63 caracteres ASCII.
- Session Timeout: El periodo de intervalo de autenticación entre el AP y el servidor de autenticación. 3600s es el predeterminado.

#### Nota:

Para mejorar el nivel de seguridad, no utilice combinaciones de caracteres sencillas. Si no está familiarizado con esto diez modos de seguridad, es mejor emplear el modo "WPA-Personal".

# 6.3 Configuración Avanzada (Advanced Settings)

Esta sección es para ajustar la configuración inalámbrica avanzada del Router, incluyendo el Preámbulo de Radio, velocidad 802.11g/n, Umbral de Fragmentación, Umbral RTS, etcétera.

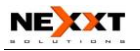

| BO I fotection totode |                            |                                  |
|-----------------------|----------------------------|----------------------------------|
| Basic Data Rates      | Default(1                  | -2-5.5-11 Mbps)                  |
| Beacon Interval       | 100                        | ms (range 20 - 999, default 100) |
| Fragment Threshold    | 2346                       | (range 256 - 2346, default 2346) |
| RTS Threshold         | 2347                       | (range 1 - 2347, default 2347)   |
| TX Power              | 100                        | (range 1 - 100, default 100)     |
| WMM Capable           | <ul> <li>Enable</li> </ul> | O Disable                        |
| APSD Capable          | O Enable                   | <ul> <li>Disable</li> </ul>      |

- BG protection Mode: Automático por defecto. Es para que el cliente inalámbrico 11b g se conecte a una red inalámbrica 11n en un área inalámbrica complicada.
- Basic Data Rates: Para necesidades diferentes, usted puede seleccionar una de las Velocidades Básicas de Datos adecuadas. Aquí, el valor predeterminado es (1-2-5.5.- 11Mbps). Se recomienda no modificar este valor.
- Beacon Interval: Establece el intervalo de faro de radio inalámbrico. El valor predeterminado es 100.
   Se recomienda no modificar este valor.
- Fragment Threshold: El umbral de fragmentación define el tamaño máximo de paquete de transmisión en bytes. El paquete será fragmentado si lo que llega es más grande que la

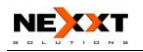

configuración de umbral. El tamaño predeterminado es 2346 bytes. Se recomienda no modificar este valor.

- RTS Threshold: RTS significa "Petición para Enviar". Este parámetro controla qué tamaño de paquete de datos envía el protocolo de frecuencia al paquete RTS. El valor predeterminado del atributo es 2346. Se recomienda no modificar este valor en ambiente SOHO (Pequeña Oficina / Oficina Casera).
- **TX Power:** Establezca la potencia de salida de radio inalámbrico. El valor predeterminado es 100.
- WMM Capable: Incrementará el desempeño de transferencia de datos multimedia cuando están siendo transferidos sobre red inalámbrica. Se recomienda permitir esta opción.
- APSD Capable: Se usa para servicio de ahorro de poder automático. El predeterminado está deshabilitado

# 6.4 Configuración WPS (WPS Settings)

WPS puede ser fácil y rápido para establecer la conexión entre los clientes de la red inalámbrica y el dispositivo a través del contenido cifrado (Configuración Protegida Wi-Fi). Los usuarios sólo ingresan un código PIN o presionan el botón WLAN/WPA en el panel para configurarlo sin seleccionar método de cifrado y claves secretas manualmente. En el menú de "Wireless

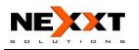

settings", haga clic en "WPS settings" para acceder a la siguiente pantalla.

| Protected Setup.       | asily by choosin | g FIN of FBC method to do wi-Fi |
|------------------------|------------------|---------------------------------|
| WPS Settings:          | O Disable        | ● Enable                        |
| WPS mode:              | OPBC OP          | IN                              |
| WPS Summary            |                  |                                 |
| WPS Current Status:    |                  | Idle                            |
| WPS Configured:        |                  | No                              |
| WPS SSID:              |                  | Nexxt                           |
| WPS Auth Mode:         |                  | Open                            |
| WPS Encryp Type:       |                  | None                            |
| WPS Default Key Index: |                  | 1                               |
| WPS Key(ASCII):        |                  |                                 |
| AP PIN:                |                  | 00005326                        |

- WPS settings: Para permitir o desactivar la función WPS. El predeterminado es "disable".
- WPS mode: Proveen dos métodos: PBC (Configuración oprimiendo un botón) y código PIN.
- PBC: Seleccione PBC o presione el botón WLAN/WPS en el panel delantero del dispositivo por alrededor un segundo (Presione el botón por cerca de un segundo y el indicador WPS parpadeará por 2 minutos, lo cual quiere decir que

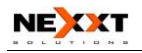

el WPS está habilitado. Durante el tiempo de parpadeo, usted puede habilitar otro dispositivo para implementar la negociación del WPS/PBC entre ellos. Dos minutos más tarde, el indicador WPS será desconectado, lo cual quiere decir que la conexión WPS está completa. Si se agregan más clientes, repita los pasos citados anteriormente. Ahora, WPS soporta acceso de hasta 32 clientes).

- PIN: Si esta opción está habilitada, usted necesita ingresar el código PIN de un cliente inalámbrico en el campo y guardar el mismo código en el cliente WPS.
- WPS Summary: Muestra el estado actual de configuración protegida Wi-Fi, incluyendo modo autorizado, tipo de cifrado, clave predeterminada y otra información.
- WPS Current Status: Inactivo: quiere decir WPS en estado inactivo. Iniciar proceso MSC: quiere decir que el proceso ha sido iniciado y espera para ser conectado. Configurado: quiere decir que la negociación es exitosa entre el servidor y los clientes.
- WPS Configured: "yes" quiere decir que la característica WPS está habilitada y tiene efecto. "Not used" quiere decir que no es usada. Usualmente la seguridad AP ha sido habilitada, aquí mostrará "No usada".
- WPS SSID: Muestra el SSID principal establecido por WPS.

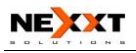

- WPS Auth. Mode: El modo de autorización desplegado por WPS, generalmente WPA/WPA2 modo personal.
- ≻
- WPS Encrypt Type: El tipo de cifrado usado por WPS, generalmente AES/TKIP.
- WPS key: La clave efectiva generada por AP automáticamente.
- > **AP PIN ( KEY )** : El código PIN usado por defecto.
- Reset OOB: Cuando este botón es presionado, el cliente WPS estará en estado inactivo, y el indicador WPS estará apagado. AP no responderá las peticiones del cliente WPS y establecerá el modo de seguridad como modo WPA.

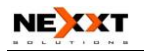

# 6.5 Configuración WDS (WDS Settings)

WDS (el Sistema Inalámbrico de Distribución) se usa para expandir el área de cobertura inalámbrica. Este Router proporciona tres modos: Lazy, Bridge (Puente) and Repeater. (Repetidor)

| WDS Mode                         | Disable                                                              |
|----------------------------------|----------------------------------------------------------------------|
|                                  | Disable                                                              |
|                                  | Lazy Mode                                                            |
| Attention: To co                 | onfi Bridge Mode                                                     |
| 1. In the MAC a                  | ddre Repeater Mode cted device's MAC address. If the                 |
| connected device                 | has configured the WDS encryption method, please enter the           |
| same key values.                 |                                                                      |
| <ol><li>If you need to</li></ol> | authorize wireless client's access, please configure the settings in |
| the "Wireless Set                | tings->Security Setting" window. After the configuration is          |
| completed, click                 | "Save" and reboot the Router to implement communication              |
| between the WD                   | S device.                                                            |
|                                  |                                                                      |
|                                  |                                                                      |
|                                  |                                                                      |
|                                  |                                                                      |
|                                  |                                                                      |

**Lazy:** En este modo, el dispositivo conectado puede estar en modo Puente o en modo Repetidor y puede ingresar el BSSID del Router para establecer la conexión.

**Bridge (Puente):** Usted puede conectar inalámbricamente dos o más redes cableadas por medio de este modo. En este modo, usted necesita agregar la

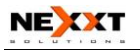

dirección MAC Inalámbrica del dispositivo a conectar en la tabla de dirección MAC del AP del Router o escoger uno de la tabla de exploración.

**Repeater Mode (Modo Repetidor):** En este modo, agregue la dirección MAC contraria en cada tabla de dirección MAC AP propia manualmente o por escáneo para ampliar y extender el radio inalámbrico.

**Encrypt Type:** Seleccione uno de WEP, TKIP, AES para la seguridad aquí.

**Pass phrase:** Ingrese la clave cifrada para dispositivos inalámbricos.

**AP MAC:** Ingrese la dirección MAC de otro Router inalámbrico (contrario) que usted quiera conectar.

### **△ NOTA:**

Se recomienda que dos Routers inalámbricos mantengan el mismo de ancho de banda, número de canal, y configuración de seguridad. Aplique la configuración y reinicie el Router para activarla.

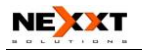

## 6.6 Control de Acceso Inalámbrico (Wireless Access Control)

Para asegurar su LAN inalámbrica, el control de acceso inalámbrico se basa realmente en la administración de dirección MAC para permitirles o bloquearles a clientes específicos el acceso a la red inalámbrica. Seleccione "Wireless Setting->Access Control" para ir a la siguiente pantalla:

| Wireless Access Control |                                     |
|-------------------------|-------------------------------------|
| MAC Address Filter:     | Allow 💌                             |
| MAC Address Management  | - Antion                            |
| 00 : 24 : 1D : 84       | s Action<br>: 89 : 5D Add<br>Delete |
|                         |                                     |
| Apply Cancel            |                                     |

- MAC Address Filter: Habilite\deshabilite el filtro de dirección MAC. Seleccione "Close" para cerrar la dirección MAC; ""disable" para evitar que las direcciones MAC en la lista accedan a la red inalámbrica; "Allow" para permitir que la dirección MAC en la lista acceda a la red inalámbrica.
- MAC Address Management: Ingrese la dirección MAC para implementar la política del filtro. Haga

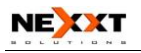

clic en " Add " para terminar la operación de agregado de MAC.

MAC list: Muestra las direcciones MAC agregadas.
 Usted las puede agregar o las puede suprimir.

# 6.7 Estado de Conexión (Connection Status)

Esta página muestra el estado de conexión del cliente inalámbrico, incluyendo dirección MAC, ancho de banda de canal, etcétera. Seleccione "Wireless Setting->connection status" para entrar en la siguiente pantalla:

| The Current | Wireless Access List: Refresh  |           |
|-------------|--------------------------------|-----------|
| The Content | Witeless Access List. Treffesh |           |
| NO.         | MAC Address                    | Bandwidth |

- MAC Addres: Muestra las direcciones MAC actuales de los anfitriones conectados al Router.
- Bandwidth: Muestra el ancho de banda actual de los anfitriones (cliente inalámbrico).

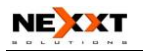

# Capítulo 7 Servidor DHCP (DHCP Server)

# 7.1 Configuraciones DHCP (DHCP Settings)

DHCP sirve para asignarle una dirección IP a los computadores en la red LAN privada (Protocolo de Control del anfitrión Dinámico). Cuando usted habilita el Servidor DHCP, el Servidor DHCP le asignará automáticamente una dirección IP que no esté siendo usada del conjunto total de direcciones IP al computador peticionario, asumiendo que se ha activado "Obtain an IP Address Automatically". Así que se necesita especificar la dirección inicial y final del conjunto total de direcciones IP.

| DHCP Server      |                |
|------------------|----------------|
| DHCP Server      | Enable         |
| IP Address Start | 192.168.0. 100 |
| IP Address End   | 192.168.0. 200 |
| Lease Time       | One day 🖌      |
|                  |                |
|                  |                |
| Apply Cancel     |                |

- DHCP Server: Active la casilla de selección para habilitar el servidor DHCP.
- IP Address Start/End: Ingrese el alcance de la dirección IP para la distribución del servidor DHCP.

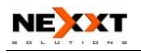

Lease Time: El periodo autorizado de ocupación de la dirección IP.

#### Por ejemplo:

Si el tiempo de autorización de ocupación es una hora, entonces el servidor DHCP reclamará la dirección IP cada hora.

# 7.2 Lista y vinculación DHCP (DHCP List and Binding)

La asignación IP Estático es para agregar una dirección IP específicamente estática a la dirección MAC asignada. Usted puede ver la información relacionada en la lista del servidor DHCP.

| NO. IP Address MAC Address IP-MAC bind Delete Refresh Host Name IP Address MAC Address Lease IBM-ThinkCenter 192.168.0.100 00:24:1D:B4:89:5D 23:57:32     | IP Add<br>MAC A | ress 192.168<br>Address | 3.0. <b></b> ]; <b></b> ; <b></b> ; <b></b> | );;;;;        | Add    |
|----------------------------------------------------------------------------------------------------|-----------------|-------------------------|---------------------------------------------|---------------|--------|
| Host Name         IP Address         MAC Address         Lease           IBM-ThinkCenter         192.168.0.100         00:24:1D:B4:89:5D         23:57:32 | NO.             | IP Address              | MAC Address                                 | s IP-MAC bind | Delete |
| IBM-ThinkCenter 192.168.0.100 00:24:1D:B4:89:5D 23:57:32                                                                                                  |                 |                         | IP Address                                  | MAC Address   | Lease  |
|                                                                                                    | н               | ost Name                |                                             |               |        |

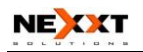

- IP Address: Ingrese la dirección IP que necesita ser vinculada.
- MAC Address: Ingrese la dirección MAC del computador que usted quiere asignar a la dirección IP anteriormente citada. Haga clic en "Add" para adicionar la entrada en la lista.
- Hostname: El nombre del computador al que se le agrega una dirección IP nueva.
- Lease Time: El tiempo que queda de autorización de la ocupación correspondiente de dirección IP.

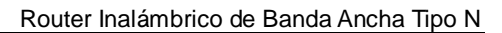

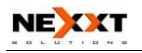

# Capítulo 8 Servidor Virtual

# 8.1 Redireccionamiento de Puerto Único (Single Port Forwarding)

El Router puede ser configurado como un servidor virtual en representación de los sevicios locales que están detrás del puerto LAN. Las solicitudes remotas serán redireccionadas a los servidores locales mediante el servidor virtual. Esta sección trata principalmente del redireccionamiento de puerto único. El Redireccionamiento de puerto único le permite establecer una gama de servicios públicos tales como servidores web, ftp, correo electrónico y otras aplicaciones de la Internet especializadas en su red.

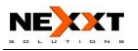

#### Single Port Forwarding

The Router can be configured as a virtual server on behalf of local services behind the LAN port. The given remote requests will be re-directed to the local servers via the virtual server. This section deals with the single port forwarding mainly. The Single Port Forwarding allows you to set up kinds of public services such as web servers, ftp, e-mail and other specialized Internet applications on your network.

| NO. Ext               | ernal~Internal Port | To IP Address | Protoco | l Enable | Delete |
|-----------------------|---------------------|---------------|---------|----------|--------|
| 1.                    |                     | 192.168.0.    | TCP     | × 🗌      |        |
| 2.                    |                     | 192.168.0.    | TCP     | × 🗌      |        |
| 3.                    |                     | 192.168.0.    | TCP     | ×        |        |
| 4.                    |                     | 192.168.0.    | TCP     | ×        |        |
| 5.                    |                     | 192.168.0.    | TCP     | ×        |        |
| 6.                    |                     | 192.168.0.    | TCP     | ×        |        |
| 7.                    |                     | 192.168.0.    | TCP     | ×        |        |
| 8.                    |                     | 192.168.0.    | TCP     | ×        |        |
| 9.                    |                     | 192.168.0.    | TCP     | × 🗌      |        |
| 10.                   |                     | 192.168.0.    | TCP     | ×        |        |
| Well-Kno<br>Service P | ort: DNS(53)        | ✓ Add I       | D 1     | ~        |        |
|                       |                     |               |         |          |        |
|                       | 7                   |               |         |          |        |

Note: the virtual server uses known host-name or public IP address.

- External Port: Este es el número del puerto externo (WAN) para el servidor en la aplicación de internet, por ejemplo, puerto 21 para servicio ftp.
- Internal Port: Este es el número de puerto del computador LAN establecido por el Router. El tráfico de internet desde el puerto externo redireccionará hacia el puerto interno. Por ejemplo: usted puede establecer el puerto interno

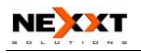

No. 66 para que trabaje como el puerto externo No. 21 para el servicio ftp.

- IP Address: Ingrese la dirección IP del computador en donde usted desea establecer las aplicaciones.
- Protocol: Seleccione el protocolo (TCP/UDP/Ambos) para la aplicación.
- Delete/Enable: Haga clic para marcar la operación respectiva.
- Well-Known Service Port: Selecciones los servicios conocidos tales como DNS, FTP desde el menú desplegable para agregar el que se configuró antes.

### NOTA:

Si usted establece el servidor virtual del puerto de servicio comoo 80, deberá establecer el puerto de administración web en la página de administración remota web en cualquier valor excepto 80, por ejemplo 8080. De otra manera, habrá conflicto al deshabilitar el servidor virtual.

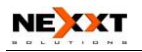

# 8.2 Redireccionamiento de alcance de puerto.

# (Port Range Forwarding)

sección principalmente Esta trata del único. redireccionamiento de puerto EL Redireccionamiento de puerto único le permite establecer una gama de servicios públicos tales como servidores web, ftp, correo electrónico y otras aplicaciones especializadas de la Internet en una dirección IP asignada en su LAN.

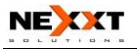

#### Port Range Forwarding

The Router can be configured as a virtual server on behalf of local services behind the LAN port. The given remote requests will be re-directed to the local servers via the virtual server. This section deals with the port range forwarding mainly. The Port Range Forwarding allows you to set up kinds of public services such as web servers, ftp, e-mail and other specialized Internet applications on your network.

| NO.             | Start Port-End Port      | To IP Address | Protocol | Enable | Delete |
|-----------------|--------------------------|---------------|----------|--------|--------|
| 1.              | -                        | 192.168.0.    | TCP 💌    |        |        |
| 2.              | -                        | 192.168.0.    | TCP 💌    |        |        |
| 3.              | -                        | 192.168.0.    | TCP 💌    |        |        |
| 4. [            | -                        | 192.168.0.    | TCP 💌    |        |        |
| 5.              | -                        | 192.168.0.    | TCP 💌    |        |        |
| 6.              | -                        | 192.168.0.    | TCP 💌    |        |        |
| 7.              | -                        | 192.168.0.    | TCP 💌    |        |        |
| 8.              | -                        | 192.168.0.    | TCP 💌    |        |        |
| 9. [            |                          | 192.168.0.    | TCP 🔽    |        |        |
| 10.             |                          | 192.168.0.    | TCP 🔽    |        |        |
| Well-<br>Servic | Known<br>e Port: DNS(53) | Add ID        | 1 🗸      |        |        |
| Apply Can       | cel                      |               |          |        |        |

- Start/End Port: Ingrese el número del puerto inicial/final que extiende los puertos Externos usados para establecer el servidor o aplicaciones de la Internet.
- IP Address: Ingrese la dirección IP del computador en donde usted quiere establecer las aplicaciones.
- Protocol: Seleccione el protocolo (TCP / UDP / Ambos) para la aplicación.
- > Delete/Enable: Haga clic para marcarlo para la

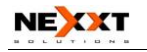

operación correspondiente.

- Well-Known Service Port: Seleccione los servicios conocidos como DNS, FTP del menú desplegable para añadir al configurado arriba.
- Add: añada el puerto conocido seleccionado a la política ID.

#### NOTA:

Si usted establece el servidor virtual del puerto de servicio como 80, debe establecer el puerto de administración de Web en página de Administración Web Remota en cualquier valor excepto 80 tal como 8080. De otra manera, habrá un conflicto para deshabilitar el servidor virtual.

## 8.3 Configuración de Servicio ALG(ALG Service Settings)

En el contexto de redes de computación, un ALG o portal de aplicación de capa consiste de un componente de seguridad que aumenta un Firewall o NAT empleado en una red de computadores. Permite a los filtros transversales personalizados NAT ser conectados al portal para soportar traducción de dirección y puerto para ciertos protocolos de aplicación de capa "control/data" tales como FTP, BitTorrent, SIP, RSTP,

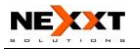

aplicaciones de transferencia de archivos, etc.

| FTP ✓ Enable<br>TFTP ✓ Enable<br>PPTP ✓ Enable<br>IPSec ✓ Enable |  |
|------------------------------------------------------------------|--|
| FTP V Enable<br>TFTP V Enable<br>PPTP V Enable<br>IPSec V Enable |  |
| TFTP V Enable<br>PPTP V Enable<br>IPSec V Enable                 |  |
| PPTP 🗹 Enable<br>IPSec 🗹 Enable                                  |  |
| IPSec 🔽 Enable                                                   |  |
|                                                                  |  |
| L2TP 🗹 Enable                                                    |  |
|                                                                  |  |
|                                                                  |  |

Con el fin de que estos protocolos trabajen a través de la NAT o un Firewall, la aplicación tiene que conocer una combinación de dirección/número de puerto que permita la llegada de paquetes, o la NAT tiene que monitorizar el control de tráfico y abrir el mapeado de puertos (firewall pinhole) dinámicamente tal como se requiera. Datos de aplicación legítimos podrán pasar de este modo a través de las revisiones de seguridad del Firewall o la NAT que de otra manera hubieran restringido el tráfico al no cumplir con su criterio de filtrado limitado.

Normalmente permitir a las aplicaciones cliente usar puertos dinámicos efímeros TCP/ UDP para comunicarse con los puertos conocidos utilizados por las aplicaciones
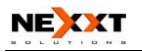

del servidor, incluso aunque una configuración Firewall pueda permitir sólo un número limitado de puertos conocidos. En ausencia de un ALG, los puertos serían bloqueados o el administrador de red necesitaría abrir explícitamente un gran número de puertos en el Firewall; dejando a la red vulnerable a los ataques en tales puertos.

En la configuración ALG predeterminada, los siguientes protocolos han sido habilitados. Se recomienda no alterar dicha configuración.

- 1. FTP
- 2. TFTP
- 3. PPTP
- 4. IPSec
- 5. L2TP

## 8.4 Configuración DMZ DMZ (DMZ Settings)

La función DMZ es para permitirle a un computador en la LAN estar expuesto a la Internet para un servicio de propósito especial como juegos en línea o videoconferencia.

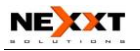

| DMZ Settings                         |                                           |                          |
|--------------------------------------|-------------------------------------------|--------------------------|
| IMPORTANT: Wi<br>computer will not f | nen enabled the DMZ host, the<br>unction. | firewall settings of the |
| DMZ host IP                          | 192.168.0.100                             | 🔽 Enable                 |
|                                      |                                           |                          |
| Apply Cancel                         |                                           |                          |

- DMZ Host IP Address: La dirección IP del computador que usted quiere autorizar.
- Enable: Haga clic en la casilla de selección para habilitar al anfitrión DMZ.
- IMPORTANTE: Cuando el anfitrión DMZ está habilitado, la configuración del Firewall del anfitrión DMZ no funcionará.

## 8.5 Configuración UPNP (UPNP Settings)

Soporta el último estándar Plug and Play Universal. Esta función entra en efecto en Windows XP o Windows ME o esta función entraría en efecto si usted ha instalado software que soporte UPnP. Con la función UPnP, el anfitrión en la LAN puede pedirle al Router que procese alguna conmutación especial del puerto a fin de habilitar al anfitrión que está afuera para que pueda visitar los recursos en el anfitrión interno.

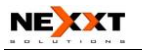

| UPnP Settings |  |  |  |
|---------------|--|--|--|
| Enable UPnP   |  |  |  |
|               |  |  |  |
| Apply Cancel  |  |  |  |

Enable UPnP: Haga clic en la casilla de selección para habilitar el UPnP.

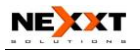

# Capítulo 9 Control de Tráfico (Traffic Control)

## 9.1 Control de Tráfico (Traffic Control)

El control de tráfico se usa para limitar velocidad de comunicación en la LAN y la WAN. Hasta 20 entradas pueden ser soportadas con la capacidad para el control de velocidad en 254 computadores, incluyendo configuración de alcance de dirección IP.

| Traffic Co | ontrol 🔽      |                |          |
|------------|---------------|----------------|----------|
| Interface  | Upload BW     | Download BW    |          |
| WAN:       | 512           | 2048 (KByte/s) |          |
|            | Protocol Port | Service        |          |
| Services:  | TCP&UDP 🛩 0   | All 🗸          | ]        |
| IP:        | 192.168.0.    | ~              |          |
| Up/Down    | : Up 🔽        |                |          |
| BW Rang    | e:~           | (KByte/s)      |          |
| Apply:     |               |                |          |
|            |               |                |          |
|            |               | Add            |          |
|            | rt IP Up/Down | BW Range Apply | Edit Del |

### > Enable Traffic Control: Para permitir o desactivar

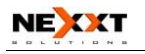

el control interno de ancho de banda IP. El predeterminado está deshabilitado.

- Interface: Para limitar el ancho de banda de subidas y descargas en un puerto WAN.
- Service: Para seleccionar el tipo controlado de servicio, tal como el servicio de HTTP.
- IP Starting Address: La primera dirección IP para el control de tráfico.
- IP Ending Address: La última dirección IP para el control de tráfico.
- Uploading/Downloading: Para especificar el camino del tráfico para las direcciones IP seleccionadas: Subida o descarga.
- Bandwidth: Para especificar la velocidad de tráfico de subida /descarga Mínima y máxima. (KB/s), la cual no puede exceder la velocidad de la WAN.
- Apply: Para habilitar la regla actual de edición. Si no, la regla estará deshabilitada.
- Add: Después de editar la regla, haga clic en el botón " add to list " para añadirle la regla actual a lista de reglas.
- Apply: Haga clic en "Save" para activar la regla actual.
- Cancel: Haga clic en "Cancel" para descartar toda configuración guardada la última vez.

## 9.2 Estadísticas de Tráfico (Traffic Statistic)

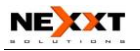

Estadísticas de Tráfico es utilizado para mostrar la información de tráfico de los computadores de la LAN.

| IP Address | UP Rate(KByte/s) | Down Rate(KByte/s) | Send Packet | Send Byte(MByte) | Receive Packet | Receive Byte<br>(MByte) |
|------------|------------------|--------------------|-------------|------------------|----------------|-------------------------|
|------------|------------------|--------------------|-------------|------------------|----------------|-------------------------|

- Enable traffic statistics: Marque para habilitar Estadísticas de Tráfico. Usualmente Estadísticas de Tráfico viene deshabilitado, lo cual puede mejorar el manejo de datos del router. Deshabilitado es el predeterminado. Si es habilitado, la página actualizará la información de tráfico del PC automáticamente y se recargará cada 5 segundos.
- > **IP address**: La dirección IP a ser mostrada.
- Upstream rate: Velocidad de subida de datos por segundo (Kbyte por segundo).
- Downstream rate: Velocidad de descarga de datos por segundo (Kbyte por segundo).
- Sending packet: Los paquetes enviados desde el computador.
- Sending byte: Los bytes (Mbytes) enviados desde el computador.
- Receiving packet: Los paquetes del computador recibidos desde el Router.
- Receiving byte: Los bytes del computador recibidos desde el Router.

۶

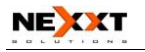

# Capítulo 10 Monitor URL

## **10.1 Monitor URL (URL Monitor)**

Esta función se utiliza para registras la actividad de internet de los usuarios, asi que en términos de esta función, el administrador puede revisar y controlar lo que pueden hace y lo que han hecho.

| URL Monitor                                                      |                                |   |
|------------------------------------------------------------------|--------------------------------|---|
| <ul> <li>✓ Enable URL Monitor</li> <li>✓ Enable Email</li> </ul> |                                |   |
| Receive Email Address:                                           | nexxt@hotmail.com              | ] |
| SMTP Server Address:                                             | smtp@gmail.com                 | ] |
| Send Email Address:                                              | nexxt@gmail.com                |   |
| User Name:                                                       | nexxt                          | ] |
| Email Password:                                                  | •••••                          |   |
| Time Triggering Interval:                                        | 30 Minute (Range:30-1440Minute | ) |
| Entry Triggering Interval:                                       | 100 Entry (Range:100-500)      |   |
|                                                                  |                                |   |
| Apply Cancel                                                     |                                |   |

## > Enable URL Monitor:

Después de marcar está función, el Router grabará la información URL de los computadores de la LAN, incluyendo los sitios web visitados, la dirección IP de su LAN y la hora. El Router puede guardar has 500 registros. Si los registros son más de 500, el

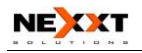

contador limpiará todas las entradas y reiniciará la grabación de URL otra vez. Si el Router es apagado y reiniciado, los registros también se perderán.

- Enable Email: Al habilitar esta función, los registros URL serán enviados a una dirección de correo electrónico específico, que evitara el problema de que tales registros se pierdan cuando superen las 500 entradas.
- Receive E-mail Address: Ingrese la dirección de correo electrónico receptora aquí.

Por ejemplo: nexxtsolutions@ nexxtsolutions.com

- SMTP Server Address: Ingrese la dirección de Servidor SMTP aquí. Sino tiene claro cual es, puede encontrarla en la página de ayuda del correo electrónico registrado. Por ejemplo smtp.sohu.com, smtp.163.com, etc.
- Send Email Address: Ingrese la dirección de correo electrónico remitente aquí.
- User Name: Ingrese el nombre de usuario de la dirección de correo electrónico remitente.
- Email Password: Ingrese la contraseña del correo electrónico remitente.
- Time Triggering Interval: Para establecer el intervalo de tiempo de envíos del correo electrónico. El tiempo va de 30 a 1440 minutos. Por ejemplo: si usted ingresa 30 aquí, significa que el Router enviará un correo electrónico desde la

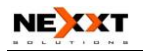

"dirección remitente" a la "dirección receptora" cada 30 minutos. Y entonces el dispositivo limpiará todos los registros y empezará a grabar de nuevo.

Time Triggering Interval: Para establecer el intervalo de entradas para envío de correo electrónico. El rago de entradas va de 100 a 500. Por ejemplo: si usted ingresa 100 aquí, significa que el Router enviará un correo electrónico desde la ""Send Email Address" a la Receive Email Address" cada 100 entradas. Y entonces el dispositivo limpiará todos los registros y empezará a grabar de nuevo.

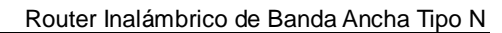

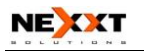

# Capítulo 11 Configuración de Seguridad

## 11.1 Configuración del Filtro de Clientes (Client Filter Settings)

Para beneficiarse más de la administración de los computadores en la LAN, usted puede controlar el acceso de algunos puertos a Internet por medio de la función del filtro de paquete de datos.

| C   | lient Filter                                               |
|-----|------------------------------------------------------------|
|     | Client Filtering Settings 🗹                                |
|     | Access Policy: 1()                                         |
|     | Enable: V Delete the Policy: Clear                         |
|     | Filtering Mode: C Enable access the Internet               |
|     | Policy Name:                                               |
|     | Start IP: 192.168.0.                                       |
|     | End IP: 192.168.0.                                         |
|     | Port:                                                      |
|     | Type: TCP 💌                                                |
|     | Times: 0 💌 0 🖤 ~ 0 🖤 0 💌                                   |
|     | Date: 🗹 Everyday 🗌 Sun 🗌 Mon 🗌 Tue 🗌 Wen 🗌 Thr 🗌 Fri 🗌 Sat |
|     |                                                            |
|     |                                                            |
| vla | Cancel                                                     |

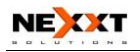

- Client Filter: Marque para habilitar filtro de cliente.
- Access Policy: Seleccione un número del menú desplegable.
- > **Enable:** Marque para habilitar la política de acceso.
- Clear the Policy: Haga clic en el botón " Clear " para retirar toda configuración para la política.
- Filter Mode: Haga clic en un botón de opción para permitir o deshabilitar el acceso a Internet.
- Policy Name: Ingrese un nombre para la política de acceso seleccionada.
- IP Start/End: Ingrese la dirección IP inicial/final.
- Port No.: Ingrese el alcance del puerto basado en el protocolo para la política de acceso.
- Protocol: Seleccione un protocolo (TCP UDP / Ambos) del menú desplegable.
- Times: Seleccione los límites de tiempo del filtro de cliente.
- Date: Seleccione el día (s) para ejecutar la política de acceso.

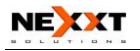

## 11.2 Configuración del Filtro URL (URL Filter Settings)

Para controlar el acceso del computador a sitios Web, usted puede usar filtrado de URL para permitirle al computador el acceso a ciertos sitios Web en un tiempo determinado y negarle acceso a ciertos sitios Web en un tiempo fijo igualmente.

| URL Filterin | ig Setting: 🗹 Enable               |
|--------------|------------------------------------|
| Access Polic | y: 10 💌                            |
| Enable:      | Delete the Policy: Clear           |
| Filtering Mo | de: C Enable access the Internet   |
| Policy Nam   | e:                                 |
| Start IP:    | 192.168.0.                         |
| End IP:      | 192.168.0.                         |
| URL:         |                                    |
|              |                                    |
| Times: 0     | ▼: 0 ▼ ~ 0 ▼: 0 ▼                  |
| Date: 🗹 Ev   | eryday Sun Mon Tue Wen Thr Fri Sat |

- > **URL Filter:** Marque para habilitar el filtro de URL.
- Access Policy: Seleccione un número del menú desplegable.

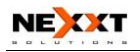

- > **Enable:** Marque para permitir la política de acceso.
- Clear the Policy: Haga clic en el botón "Clear" para retirar toda configuración para la política.
- Filter Mode: Haga clic en un botón de selección para habilitar o deshabilitar el acceso a la Internet.
- Policy Name: Ingrese un nombre para la política de acceso seleccionada.
- > Start/End IP: Ingrese la dirección IP inicial/final .
- URL Strings: Especifique las secuencias de texto o las palabras claves a ser filtradas. Si cualquier parte de la URL contiene estas secuencias o palabras, la página web no será asequible ni exhibida.
- Times: Seleccione los límites de tiempo del filtro de cliente.
- Date: Seleccione el día(s) para ejecutar la política de acceso.
- Apply: Haga clic en "Apply" para activar la configuración.

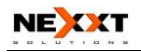

## 11.3 Filtro de Dirección MAC(MAC Address Filter)

Para administrar mejor los computadores en la LAN, usted puede controlar el acceso del computador a Internet por medio del Filtro de Dirección MAC.

| MAC Filter                                                    |                       |
|---------------------------------------------------------------|-----------------------|
| MAC Filtering Settings: 🔽 Enable                              |                       |
| Access Policy: 1()                                            |                       |
| Enable: 🗹 Delete the Policy: Clear                            |                       |
| C Disable<br>Filtering Mode: C Disable<br>C Disable<br>Enable | ernet                 |
| Policy Name: pass<br>MAC Address:00 : C0 : 9F : AD            | FF : C5               |
| Times: 8 • 0 • ~ 18 • 0 •<br>Date: Everyday Sun Mon Tue W     | 'en 🗌 Thr 🗌 Fri 🗌 Sat |
|                                                               |                       |
| Apply Cancel                                                  |                       |

- MAC Address Filter: Marque para habilitar el filtro de dirección MAC.
- Access Policy: Seleccione un número del menú desplegable.
- > Enable: Marque para permitir la política de acceso.
- Clear the Policy: Haga clic en el botón "Clear" para retirar toda configuración para la política.

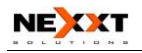

- Filter Mode: Haga clic en un botón de selección para habilitar o deshabilitar el acceso a la Internet.
- Policy Name: Ingrese un nombre para la política de acceso seleccionada.
- MAC Address: Ingrese la dirección MAC que usted quiere para ejecutar la política de acceso.
- Times: Seleccione los límites de tiempo del filtro de cliente.
- Date: Seleccione el día(s) para ejecutar la política de acceso.
- Apply: Haga clic para que la configuración tenga efecto.

## Por Ejemplo:

If you want to configure the host with MAC address 00:C0:9F: AD:FF:C5 not to access the Internet at 8 : 00-18 : 00, you need to set it as above.

## 11.4 Prevenir Ataque a la Red

(Prevent Network Attack)

Esta sección es para proteger la red interna de ataques externos tales como ataques de Inundación SYN, ataques Smurf, ataques LAND, etcétera. Una vez detectado el ataque desconocido, el Router restringirá su ancho de banda automáticamente.

La dirección IP del agresor puede ser encontrada en el

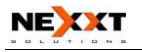

"System Log".

| Prevent Network Attack |   |
|------------------------|---|
| Prevent Network Attack | V |
|                        |   |
| Apply Cancel           |   |

Prevent Network Attack: Marque para habilitar la prevención de ataques.

## 11.5 Administración Remota Web(Remote Web Management)

Esta sección es para permitirle al administrador de red manejar el Router remotamente. Si usted quiere acceder al Router desde fuera de la red local, por favor seleccionar "Enable".

| Remote WEB Management                       |  |
|---------------------------------------------|--|
| Enable: 🔽                                   |  |
| Port: 8080                                  |  |
| WAN IP Address: 218.88.93.33 - 218.88.93.33 |  |
|                                             |  |
| Apply Cancel                                |  |

 Enable: Marque para permitir administración remota web.

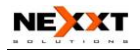

- Port: El puerto de administración abierto al acceso exterior. El valor predeterminado es 80.
- WAN IP Address: Especifique el alcance de la dirección IP WAN para la administración remota.

### NOTA :

1. Si usted quiere conectarse a la interfaz basada en la Web del dispositivo por medio del puerto 8080, necesitará usar el formato de dirección IP WAN: Puerto (por ejemplo, http://219.134.32.101: 8080) para implementar ingreso remoto al sistema.

2. Si su dirección IP WAN empieza y termina con 0.0.0.0, quiere decir que todos los anfitriones en la WAN pueden implementar administración Web remota. Si usted cambia la dirección IP de la WAN a 218.88.93.33-218.88.93.35, entonces sólo direcciones IP como 218.88.93.33, 218.88.93.34 y 218.88.93.35 puede acceder al Router.

## Por ejemplo:

Si usted quiere configurar la dirección IP 218.88.93.33 para acceder a la interfaz web del dispositivo, por favor establézcalo como se indicó anteriormente:

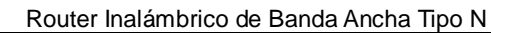

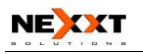

## 11.6 Administración Local Web (Local Web Management)

Administración local web la alternativa a la administración remota web, es para permitir al administrador de red manejar el Router en la LAN. Cualquier PC en la LAN puede ingresar a la utilidad de administración Web predeterminada. Entonces usted puede ingresar la dirección MAC específica del computador de la LAN para que funcione.

| Local Web Management |                       |
|----------------------|-----------------------|
| Enable 🔽             |                       |
| The MAC Address Form | at(aa:cd:ef:12:34:11) |
| MAC1:                | MAC2:                 |
| MAC3:                | MAC4:                 |
| MAC5:                | MAC6:                 |
|                      |                       |
|                      |                       |
| Apply Cancel         |                       |

- Enable: Marque para habilitar la administración local web.
- MAC1/2/3...: Ingrese la dirección MAC de los computadores de la LAN.

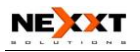

NOTA :

1. En el estado predeterminado, está función no está habilitada. Todos los computadores en la LAN pueden ingresar a la web.

2. Por ejemplo, si usted solo permite a la dirección MAC 00:11:22:33:E4:F5 acceder a la web, configúrela como se indica arriba.

## 11.7 Ping WAN (WAN Ping)

La prueba con comando ping se usa para revisar el estado de su conexión de internet. Al desactivar el comando, el sistema ignorará la prueba ping de la WAN.

| WAN Ping                 |          |
|--------------------------|----------|
| Ignore the Ping from WAN | <b>V</b> |
| Apply Cancel             |          |

### Ignore Ping from WAN:

Marque para ignorar la petición ping y no dar respuesta.

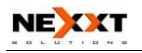

# Capítulo 12 Configuración de Enrutamiento

## 12.1 La Tabla de Enrutamiento (Routing Table)

El deber principal de un Router es el de buscar un mejor camino para cada paquete de datos, y transferir este paquete de datos a un destino. Así que, es esencial que el Router escoja el mejor camino, por ejemplo, enrutamiento aritmético. Para terminar esta función, muchas rutas de transferencia, es decir, la tabla de enrutamiento, es guardada en el Router, para escoger cuando se necesite.

| Destination  | n IP | Subnet Mask     | Gateway | Metric | Interface |
|--------------|------|-----------------|---------|--------|-----------|
| 239.255.255. | .250 | 255.255.255.255 | 0.0.00  | 0      | br0       |
| 192.168.0.   | .0   | 255.255.255.0   | 0.0.0.0 | 0      | br0       |

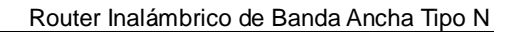

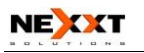

## 12.2 Routing Estático (Static Routing)

Esta página se usa para ajustar el routing estático del Router.

| Static Routing     |               |             |                       |
|--------------------|---------------|-------------|-----------------------|
| Destination LAN IP | Subnet Mask   | Gateway     | Action                |
|                    |               |             | < <add< th=""></add<> |
| 192.168.0.0        | 255.255.255.0 | 192.168.1.1 | Delete                |
|                    |               |             |                       |
|                    |               |             |                       |

- Destination LAN IP: La dirección del anfitrión remoto con el cual usted quiere construir una ruta estática.
- Subnet Mask: La porción de la red de la IP LAN Destino.
- Gateway: El portal de acceso del siguiente salto, usualmente la dirección IP del Enrutador o del anfitrión.

#### NOTA :

1. El portal de acceso debe mantener el mismo segmento con la dirección IP LAN del Enrutador.

2. Si la dirección IP destino es la dirección IP de un anfitrión, la máscara de Subred debería ser

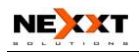

#### 255.255.255.255.

3. Si la dirección IP destino es un rango de dirección IP, la máscara de subred debe ser igual a la dirección IP. Por ejemplo, si el IP es 10.0.0.0, la máscara de subred debe ser 255.0.0.0.

3. Si la dirección IP destino es un rango de dirección IP, la máscara de subred debe ser igual a la dirección IP. Por ejemplo, si el IP es 10.0.0.0, la máscara de subred debe ser 255.0.0.0.

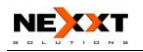

# Capítulo 13 Herramientas del Sistema (System Tools)

## 13.1 Configuración Horaria (Time Settings)

Esta sección es para seleccionar la zona horaria para su ubicación geográfica. Si usted apaga el Router, la configuración horaria desaparece. Sin embargo, el Router automáticamente obtendrá el tiempo GMT nuevamente una vez que tenga acceso a la Internet.

| (GMT-03:00)Brasilia, Brazil Buenos A      | ires, Argentina 🛛 🗸 🗸            |
|-------------------------------------------|----------------------------------|
| (Notice: GMT time can be obtained only af | fter accessing to the Internet.) |
| Customized time: ♥<br>2009 ¥09 M 18 D 15  | ]H [17 ]M [08 ]S                 |

- Time Zone: Seleccione su zona horaria del menú desplegable.
- Customized time: Ingrese el tiempo que usted desea personalizar.

#### NOTA :

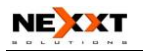

Cuando se apague el Router, la configuración de tiempo se perderá. Antes de que el Router obtenga el tiempo GMT automáticamente, usted necesita conectarse a la Internet y obtener el tiempo GMT, o establecer el tiempo en esta página primero. Luego el tiempo en otras características puede ser activado (por ejemplo el Firewall).

## 13.2 DDNS

El DDNS (el Sistema Dinámico de Nombre de Dominio) es soportado en este Router. Es para asignarle un anfitrión fijo y un nombre de dominio a una dirección IP dinámica de Internet, lo cual se usa para monitorear el sitio Web anfitrión, servidor FTP etcétera, detrás del Router. Si usted quiere activar esta función, por favor seleccione "Enable" y un proveedor de servicio DDNS para inscribirse.

| DDNS             | Enable C Disable     |  |
|------------------|----------------------|--|
| Service Provider | DynDNS.com 🛛 Sign up |  |
| User Name        | nexxt                |  |
| Password         | •••••                |  |
| Domain Name      | exxt@dyndns.com      |  |

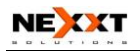

#### > Características Principales:

Debido a que los ISP la mayoría de las veces proporcionan direcciones IP dinámicas, el DDNS está acostumbrado a captar la dirección IP cambiable y acoplar el dominio fijo. Luego los usuarios podrán tener acceso a la Internet para comunicarse con otros.

DDNS le puede ayudar a establecer el anfitrión virtual en su casa y empresa.

- DDNS: Haga clic en el botón de selección para habilitar o deshabilitar el servicio DDNS.
- Service Provider: Seleccione uno del menú desplegable y presione "Subscribirse" para inscripción.
- User Name: Ingrese el nombre de usuario, el mismo nombre de inscripción.
- Password: Ingrese la contraseña que usted estableció.
- Domain Name: Ingrese el nombre de dominio el cual es opcional.

### Por ejemplo:

En el anfitrión local 192.168.0.10 establezca un servidor Web, y regístrese en 3322.org como a

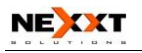

continuación:

| Nombre de usuario | nexxtsolutions          |
|-------------------|-------------------------|
| Contraseña        | 123456                  |
| Nombre De Dominio | Nexxtsolutions.vicp.net |

Después de trazar un mapa del puerto en el servidor virtual, establezca la información de la cuenta en el servidor DDNS y en el campo de la dirección, ingresando <u>http://nexxtsolutions.com</u>, y podrá acceder a la página Web.

## 13.3 Configuración de Restauración de Copia de Respaldo (Backup/Restore Settings)

El dispositivo provee Configuración de Restauración de Copia de Respaldo, así es que usted necesita establecer un directorio para mantener estos parámetros.

| The device provides    | backup restore settings, | so you Bac | kup |
|------------------------|--------------------------|------------|-----|
| need set a directory t | o keep these parameters  | s          |     |
| Please choose restore  | : file:                  |            |     |

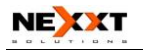

### Configuración de Respaldo (Backup Setting)

Haga clic en el botón "Backup" para respaldar la configuración del Router y seleccione la ruta para guardarla.

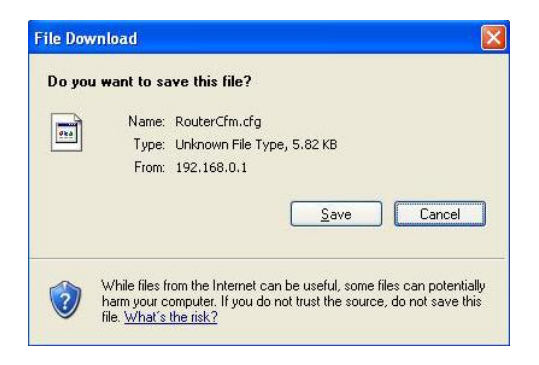

Haga clic en "Save" para guardar los archivos de configuración.

## Configuración de Restauración (Restore Setting)

Haga Clic en el botón "Browse", para seleccionar los archivos de respaldo.

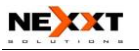

| Choose file                                                                  |                |                  |           | ? 🔀    |
|------------------------------------------------------------------------------|----------------|------------------|-----------|--------|
| Choose file<br>Look in:<br>Wy Recent<br>Documents<br>Desktop<br>My Documents | My Documer     | nts              | G 👂 😕 🖽 - |        |
| My Computer                                                                  |                | Destrofe         |           | 0.000  |
| Places                                                                       | Files of tupe: |                  |           | Cancel |
|                                                                              | Thes of type.  | [All files ( . ) |           | Sancor |

Haga clic en el botón "Restore" para restaurar configuraciones previas.

| The device provides backup/resto<br>ueed set a directory to keep these | e parameters.  |
|------------------------------------------------------------------------|----------------|
| lease choose restore file:                                             |                |
| C:\Documents and Setti                                                 | Browse Restore |

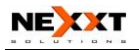

## 13.4 Restaurar a Configuración Predeterminada Fábrica (Restore to Factory Default Setting)

Este botón es para restaurar todas las configuraciones de los valores predeterminados. Quiere decir que el Router perderá toda configuración que usted haya establecido. Así que por favor tome nota de las configuraciones relacionadas en caso de que sea necesario.

| Restore to Factory Default Settings                    |
|--------------------------------------------------------|
| Restore to Factory Default Settings.           Restore |
|                                                        |

 Restore: Haga clic en este botón para restaurar a la configuración predeterminada.

 Factory Default Settings: Nombre De Usuario: admin
 Contraseña: admin
 IP Address: 192.168.0.1
 Subnet Mask: 255.255.255.0

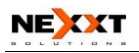

#### NOTA:

Después de restaurar la configuración predeterminada, por favor vuelva a arrancar el dispositivo, y la configuración predeterminada podrá tener efecto.

## 13.5 Actualizar Firmware(Upgrade Firmware)

El Router suministra actualización de firmware, al hacer clic en "Upgrade" después de bajar el paquete de actualización de firmware desde <u>http://www.nexxtsolutions.com</u>

| Select the firmware | version:                                                |
|---------------------|---------------------------------------------------------|
|                     | Browse Upgrade                                          |
| The current firmwar | e version: I2_V3.3.5n-Sep 23 2009                       |
| MPORTANT: Do        | not power off the system during the firmware upgrade to |
| void damaging the o | levice. The router will reboot after the upgrade.       |

- Browse: Haga clic en este botón para seleccionar el archivo de actualización.
- Upgrade: Haga clic en este botón para iniciar el proceso de actualización. Después de que la actualización se haya completado, el Router volverá a arrancar automáticamente.

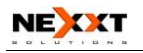

## 13.6 Reiniciar el Router(Reboot the Router)

Reiniciar el Router hace que la configuración establecida entre en efecto o sirve para preparar el Router otra vez si ocurre alguna falla de configuración.

| Reboo | t                            |  |
|-------|------------------------------|--|
| Clic  | k here to reboot the router. |  |
|       | Reboot the router 9%         |  |
|       |                              |  |
|       |                              |  |

**Reboot the router:** Haga clic en este botón para reiniciar el dispositivo.

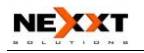

## 13.7 Cambio de Contraseña (Password Change)

Esta sección es para establecer un nuevo nombre de usuario y contraseña para asegurar mejor su Router y red.

| Note:User Name and Pas | ssword makeup only by | number or/and lette |
|------------------------|-----------------------|---------------------|
| User Name              | admin                 |                     |
| Old Password           | •••••                 |                     |
| New Password           | •••••                 |                     |
| Re-enter to Confirm    | •••••                 |                     |

- User Name: Ingrese un nuevo nombre de usuario para el dispositivo.
- > **Old Password:** Ingrese la contraseña vieja.
- > New Password: Ingrese una contraseña nueva.
- Re-enter to Confirm: Vuelva a ingresar la contraseña nueva para confirmar.

#### NOTA:

Se recomienda de sobremanera cambiar la contraseña para asegurar su red y el Router.

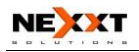

## 13.8 Syslog

Esta sección es para revisar el registro del sistema. Haga clic en el botón "Refresh" para actualizar el registro. Haga clic en "Clear" para retirar toda la información mostrada. Si el registro está por encima de las 150 entradas, las quitará automáticamente.

| 1         2009-08-01 00:00:05         System         system start.           2         2009-08-01 00:00:11         PPP         Send PADI           3         2009-08-01 00:00:11         PPP         Wait for PADO           4         2009-08-01 00:00:16         PPP         Wait for PADO timeout           5         2009-08-01 00:00:16         PPP         Send PADI           6         2009-08-01 00:00:16         PPP         Wait for PADO           7         2009-08-01 00:00:26         PPP         Wait for PADO timeout           8         2009-08-01 00:00:26         PPP         Send PADI           9         2009-08-01 00:00:26         PPP         Wait for PADO           10         2009-08-01 00:00:46         PPP         Wait for PADO timeout |    | [                   |        |                       |
|----------------------------------------------------------------------------------------------------|----|---------------------|--------|-----------------------|
| 2         2009-08-01 00:00:11         PPP         Send PADI           3         2009-08-01 00:00:11         PPP         Wait for PADO           4         2009-08-01 00:00:16         PPP         Wait for PADO timeout           5         2009-08-01 00:00:16         PPP         Send PADI           6         2009-08-01 00:00:16         PPP         Wait for PADO           7         2009-08-01 00:00:26         PPP         Wait for PADO timeout           8         2009-08-01 00:00:26         PPP         Send PADI           9         2009-08-01 00:00:26         PPP         Wait for PADO           10         2009-08-01 00:00:46         PPP         Wait for PADO timeout                                                                              | 1  | 2009-08-01 00:00:05 | System | system start.         |
| 3         2009-08-01 00:00:11         PPP         Wait for PADO           4         2009-08-01 00:00:16         PPP         Wait for PADO timeout           5         2009-08-01 00:00:16         PPP         Send PADI           6         2009-08-01 00:00:16         PPP         Wait for PADO           7         2009-08-01 00:00:26         PPP         Wait for PADO timeout           8         2009-08-01 00:00:26         PPP         Send PADI           9         2009-08-01 00:00:26         PPP         Wait for PADO           10         2009-08-01 00:00:46         PPP         Wait for PADO timeout                                                                                                    | 2  | 2009-08-01 00:00:11 | PPP    | Send PADI             |
| 4         2009-08-01 00:00:16         PPP         Wait for PADO timeout           5         2009-08-01 00:00:16         PPP         Send PADI           6         2009-08-01 00:00:16         PPP         Wait for PADO           7         2009-08-01 00:00:26         PPP         Wait for PADO timeout           8         2009-08-01 00:00:26         PPP         Send PADI           9         2009-08-01 00:00:26         PPP         Wait for PADO           10         2009-08-01 00:00:46         PPP         Wait for PADO timeout                                                                                                    | 3  | 2009-08-01 00:00:11 | PPP    | Wait for PADO         |
| 5         2009-08-01 00:00:16         PPP         Send PADI           6         2009-08-01 00:00:16         PPP         Wait for PADO           7         2009-08-01 00:00:26         PPP         Wait for PADO timeout           8         2009-08-01 00:00:26         PPP         Send PADI           9         2009-08-01 00:00:26         PPP         Wait for PADO           10         2009-08-01 00:00:46         PPP         Wait for PADO timeout                                                                                                    | 4  | 2009-08-01 00:00:16 | PPP    | Wait for PADO timeout |
| 6         2009-08-01 00:00:16         PPP         Wait for PADO           7         2009-08-01 00:00:26         PPP         Wait for PADO timeout           8         2009-08-01 00:00:26         PPP         Send PADI           9         2009-08-01 00:00:26         PPP         Wait for PADO           10         2009-08-01 00:00:46         PPP         Wait for PADO timeout                                                                                                    | 5  | 2009-08-01 00:00:16 | PPP    | Send PADI             |
| 7         2009-08-01 00:00:26         PPP         Wait for PADO timeout           8         2009-08-01 00:00:26         PPP         Send PADI           9         2009-08-01 00:00:26         PPP         Wait for PADO           10         2009-08-01 00:00:46         PPP         Wait for PADO timeout                                                                                                    | 6  | 2009-08-01 00:00:16 | PPP    | Wait for PADO         |
| 8         2009-08-01 00:00:26         PPP         Send PADI           9         2009-08-01 00:00:26         PPP         Wait for PADO           10         2009-08-01 00:00:46         PPP         Wait for PADO timeout                                                                                                    | 7  | 2009-08-01 00:00:26 | PPP    | Wait for PADO timeout |
| 9         2009-08-01 00:00:26         PPP         Wait for PADO           10         2009-08-01 00:00:46         PPP         Wait for PADO timeout                                                                                                    | 8  | 2009-08-01 00:00:26 | PPP    | Send PADI             |
| 10 2009-08-01 00:00:46 PPP Wait for PADO timeout                                                                                                    | 9  | 2009-08-01 00:00:26 | PPP    | Wait for PADO         |
|                                                                                                    | 10 | 2009-08-01 00:00:46 | PPP    | Wait for PADO timeout |
| [1][7                                                                                                    |    |                     |        |                       |

- Refresh: Haga clic en este botón para actualizar el registro.
- Clear: Haga clic en este botón para quitar el registro mostrado actualmente log.

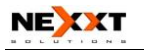

## 13.9 Salida del Sistema (Logout )

Después de que usted haya terminado la configuración completamente, en la página de salida del sistema haga clic en "Yes" para salir de la página de administración web.

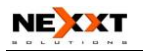

# Apéndice 1 : Glosario

**Punto de Acceso (AP):** Cualquier entidad que tenga funcionalidad de estación y brinde acceso a servicios de distribución, a través del medio inalámbrico (WM) para estaciones asociadas.

### Canal:

Una instancia de medio usado para pasar unidades de datos de protocolo (PDUs) que pueden ser usados simultáneamente, en el mismo volumen de espacio, con otras instancias de medio usadas (en otros canales) por otras instancias de la misma capa física (PHY), con una proporción de error de marco baja (FER) aceptable, debido a la interferencia mutua.

#### SSID:

**Service Set Identifier** = Conjunto de Identificador de Servicio. El SSID es el nombre de la red compartido por todos los dispositivos en una red inalámbrica. El SSID de su red debería ser único para su red e idéntico para todos los dispositivos dentro de la red. Es sensible a las mayúsculas-minúsculas y no debe exceder los 20 caracteres (utilice cualquiera de los caracteres en su teclado). Asegúrese de que esta configuración sea la

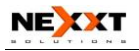

misma para todos los dispositivos en su red inalámbrica.

#### WEP:

WEP (Wired Equivalent Privacy: privacidad Equivalente a Cableada) es un método para proteger la transmisión inalámbrica de datos. WEP agrega cifrado de datos a cada paquete transmitido en la red inalámbrica. El cifrado de 40bit y 64bit son lo mismo pues de los 64 bits, 40 bits son privados. Inversamente, 104 y 128 bit son lo mismo. WEP usa una CLAVE común para codificar los datos. Por consiguiente, todos los dispositivos en una red inalámbrica deben usar la misma clave y el mismo tipo de cifrado. Hay 2 métodos para introducir la CLAVE; Uno es introducir un dígito HEXADECIMAL 16 bits. Al emplear este método, los usuarios deben ingresar un número de 10 dígitos (para 64 bit) o un número de 26 dígitos (para 128 bit) en el campo de clave. Los usuarios deben seleccionar el mismo número de clave para todos los dispositivos. El otro método es ingresar un texto y dejar al computador generar la clave WEP por usted. Sin embargo, puesto que cada producto usa un método diferente para generación de clave, no podría surtir efecto en diferentes productos. Por consiguiente, no se recomienda usarlo.
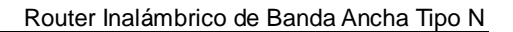

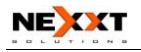

## WPA/WPA2:

Un protocolo de seguridad para redes inalámbricas que se fundamenta en los cimientos básicos de WEP. Protege la transmisión inalámbrica de datos usando una clave similar a WEP, pero la fortaleza agregada de WPA es que la clave cambia dinámicamente. La clave cambiante le dificulta a un pirata informático conseguir la clave y obtener acceso a la red. WPA2 es la segunda generación de seguridad WPA y proporciona un mecanismo más fuerte de cifrado a través del Estándar Avanzado de Cifrado (AES, Advanced Encryption Standard), el cual es un requisito para algunos gobiernos que lo emplean.

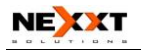

## **Apéndice 2: Preguntas y Respuestas**

En esta parte, usted encontrará algunas respuestas y sugerencias para las preguntas y los problemas que puedan surgir durante el uso y la instalación del Router. Si sus problemas no están en la lista, por favor vaya a nuestro sitio Web www.nexxtsolutions.com o envíe un Correo Electrónico a techsupport@nexxtsolutions.com, y le contestaremos tan pronto como sea posible.

1.¿No puede conectarse a la interfaz Web del Router después de introducir la dirección IP en el campo de dirección?

Paso 1: Revise que el Router esté funcionando bien. Una vez que el dispositivo es encendido por breves segundos, el indicador SYS en el panel se encenderá. Si no lo hace, por favor contáctenos.

Paso 2: Revise que los cables de la red estén bien y que el indicador correspondiente esté siempre encendido. Ejecute el comando "Ping" y revise si éste puede hacer la prueba en la dirección LAN IP del Router 192.168.0.1. Si está bien, por favor asegúrese de que su navegador no accede a la Internet por servidor proxy. Si el comando ping falla, usted puede presionar el botón "REINICIO" por 7 segundos para restaurar la

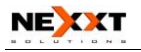

configuración predeterminada. Y luego repita la operación ping. Si todavía no funciona, por favor contáctenos.

2.¿Olvidé la contraseña de entrada al sistema y no puedo ingresar a la página de configuración. ¿Qué puedo hacer?

Presione el botón "REINICIO" por 7 segundos para restaurar el Router a la configuración predeterminada.

3.El computador conectado con el Router muestra conflicto de dirección IP. ¿Qué puedo hacer?

Revise si hay otros servidores DHCP en la LAN. Si los hay, deshabilítelos. La dirección IP predeterminada del Router es 192.168.0.1 y por favor asegúrese de que la dirección no sea ocupada por otros dispositivos. Si hay dos computadores con las mismas direcciones IP, por favor modifique uno.

4. No puedo usar el Correo Electrónico ni acceder a la Internet. ¿Qué puedo hacer?

Ocurre en usuarios de conexión ADSL e IP Dinámicas. Y usted necesita modificar el valor MTU predeterminado (1492). Por favor en "Configuración WAN" modifique el

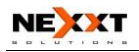

valor MTU con el valor recomendable 1450 o 1400.

¿5.Cómo configurar y acceder a la Internet por medio de IP Dinámico?

En el Asistente de Instalación de la interfaz de utilidad Web, seleccione tipo de conexión "IP dinámico" y haga clic en "Guardar" para activarlo. Como algunos ISP vinculan la dirección MAC del computador del usuario, usted necesita clonar la dirección MAC WAN del Router a la dirección MAC del computador vinculado. Seleccione Clonar dirección MAC en "Configuración avanzada" para introducir en el computador la dirección MAC de su computador y haga clic en "Aplicar" para activarla.

## 6.¿Cómo configurar la fuente de mi computador con otros usuarios en Internet?

Si usted quiere que usuarios de Internet accedan al servidor interno por medio del Router tal como servidor de correo electrónico, Web, FTP, usted puede configurar el "Servidor virtual" para que se vuelva real.

Paso 1: Cree su servidor interno, asegúrese de que los usuarios LAN puedan acceder a estos servidores y conocer el puerto de servicio relacionado. Por ejemplo, el puerto del servidor Web es 80; El FTP es 21; SMTP es

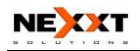

25 y POP3 es 110.

Paso 2: En la web del Router haga clic en "Servidor virtual" y seleccione "Redireccionamiento de Puerto único".

Paso 3: Ingrese el puerto de servicio externo dado por el Router, por ejemplo, 80.

Paso 4: Ingrese el puerto interno de servicio Web, por ejemplo, 80.

Paso 5: Ingrese la dirección IP del servidor interno. Si la dirección IP de su servidor Web es 192.168.0.10, por favor ingrésela.

Paso 6: Seleccione el protocolo de comunicación empleado por su anfitrión interno: TCP, UDP, ICMP.

Paso 7: Haga clic en "Aplicar" para activar la configuración.

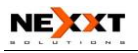

La siguiente tabla tiene listados las aplicaciones y puertos de servicio conocidos:

| Servidor     | Protocolo | Puerto de Servicio     |
|--------------|-----------|------------------------|
| Servidor     | ТСР       | 80                     |
| WEB          |           |                        |
| Servidor FTP | ТСР       | 21                     |
| Telnet       | ТСР       | 23                     |
| NetMeeting   | ТСР       | 1503.1720              |
| MSN          | TCP/UDP   | Enviar                 |
| Messenger    |           | Archivo:6891-6900(TCP) |
|              |           | Voz:1863.6901(TCP)     |
|              |           | Voz:1863.5190 (UDP)    |
| PPTP VPN     | ТСР       | 1723                   |
| Iphone5.0    | ТСР       | 22555                  |
| SMTP         | ТСР       | 25                     |
| POP3         | ТСР       | 110                    |